かんたん あきんどシリーズ

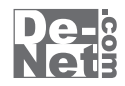

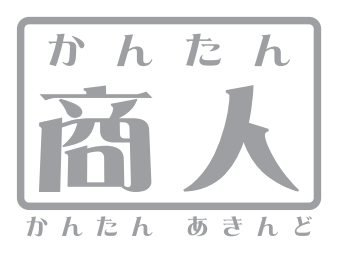

# 工事写真台帳2

# 取り扱い説明書

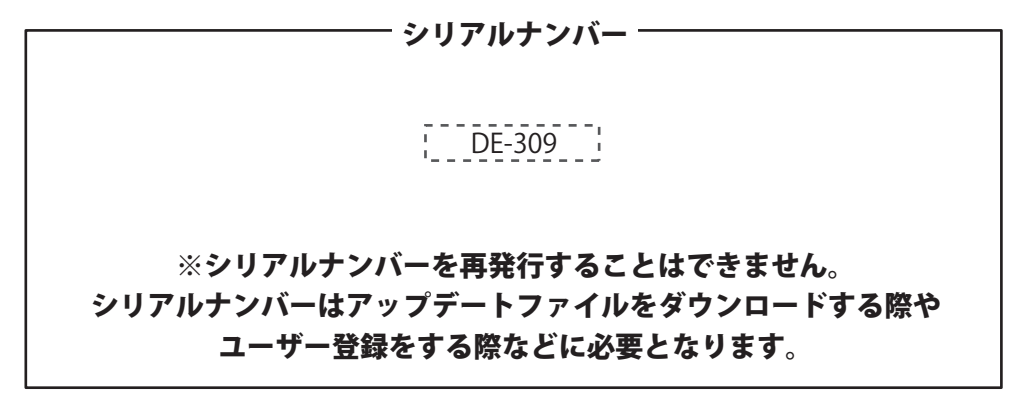

ユーザー登録はこちら http://www.de-net.com/user/

製品ご利用前に必ずお読みください。 この取り扱い説明書は大切に保管してください。

| 動作環境・ご注意                        | 02    |
|---------------------------------|-------|
| インストール・アンインストール方法               | 03~10 |
| 起動方法                            | 11~12 |
| 工事写真台帳の作成手順                     | 13    |
| エ事写真台帳を作成する(工事写真モード)            | 14~32 |
| 工事写真台帳を作成する(電子納品モード)            | 33~41 |
| その他の機能・操作説明                     |       |
| 作成(保存)した工事写真帳を開く(編集モードメニュー画面から) | 42    |
| 作成(保存)した工事写真帳を開く(メイン画面から)       | 43    |
| 作成したデータをPDF形式で出力する              | 44~45 |
| ソフトウェアをダウンロードする                 | 46~48 |
| お問い合わせ窓口                        | 49~50 |

—— 目次 —————————————————————

## 動作環境・ご注意

#### 動作環境

| メーカーサポートを受けられる Windows パソコン ※Mac には対応しておりません。                                                            |
|----------------------------------------------------------------------------------------------------|
| Windows 8 / 7 / Vista / XP                                                                               |
| ※Mac OS には対応しておりません。                                                                                     |
| ※日本語版 OS の 32 ビット版専用ソフトです。                                                                               |
| Windows 8 / 7 の 64 ビットでは、WOW64(32 ビット互換モード ) で動作します。                                                     |
| Windows 8 では、デスクトップモードのみ対応です。                                                                            |
| OS が正常に動作している環境でお使いください。                                                                                 |
| 対応 OS の動作環境を満たした環境でのご利用が前提となります。                                                                         |
| 最新のサービスパック及びアップデートがされている環境でお使いください。                                                                      |
| Server OS には対応しておりません。管理者権限を持ったユーザーでお使いください。                                                             |
| マイクロソフトのサポート期間が終了している OS での動作は保証いたしません。                                                                  |
| Intel プロセッサ 1GHz 以上(または同等の互換プロセッサ)                                                                       |
| 1GB 以上(Windows 8 64bit の場合、2GB 以上)                                                                       |
| 1024×768 以上の解像度で色深度 32bit True color 以上表示可能なもの                                                           |
| 倍速以上                                                                                                    |
| 1GB 以上の空き容量 ( インストール時 )                                                                                  |
| ※.Net Framework 2.0 および .Net Framework 3.5 SP1、Microsoft Visual J# 2.0 再頒布可能パッケージ Second Edition         |
| (x86/x64)をインストールする際の空き容量を含みます。                                                                           |
| ※上記以外にデータ保存の為の空き容量が必要となります。                                                                              |
| A4・A3 サイズに印刷可能な正常に動作するレーザーもしくはインクジェットプリンター                                                               |
| (写真ページの両面印刷を行う場合は A4 両面印刷が可能なプリンター)                                                                      |
| ※ブリンターの印刷可能領域によっては、印刷内容が一部切れてしまう場合もあります。                                                                 |
| ※一部のプリンターではパソコンとの組み合わせ等により、対応用紙サイズであっても印刷できない場合もあります。                                                    |
| (複合機等の特殊な構造をしたプリンター等で発生しやすい現象となっております。)                                                                  |
| 上事与真モード(読む): JPEG/BMP/PNG/GIF/IIF                                                                        |
| 電子網路モード(読込):JPEG                                                                                         |
| インターネット境境必須                                                                                              |
| .Net Framework 2.0 / Microsoft Visual J# 2.0 再旗布可能ハッケージ Second Edition (x86/x64) /.Net Framework 3.5 SP1 |
| (XP/8)が止吊に動作している環境が必要です。                                                                                 |
| ※PDF イニュアルの閲覧ソフトの4 ノストール、本ソフトに関する最新情報の確認やアッファートを行う際に                                                     |
| インダーネット環境の必要となります。                                                                                       |
|                                                                                                    |

#### ご注意

※.Net Framework 2.0 と Microsoft Visual J# 2.0 は本ソフトに同梱されておりますが、Windows 8 の場合は .Net Framework 3.5 SP1、

- Microsoft Visual J# 2.0 をインターネットからダウンロードしてインストールする必要があります。
- ※本ソフトに関する最新情報の確認やアップデートを行う際にインターネット環境が必要となります。
- ※「かんたん商人工事写真台帳 バージョン 1.0.9」以外の他のソフトとの互換性はありません。
- ※作成できる写真帳は 300 ページまでとなります。
- ※本ソフトに制限はありませんが、大きいサイズの写真を大量に使用すると保存・読込時、パソコンの動作等に遅延がみられる場合があります。 ※PDF で保存した写真帳を閲覧するには PDF 閲覧ソフトが必要です。
- ※電子納品を行うには、別途電子納品ソフトが必要です。
- ※本ソフトに施工計画書や完成 (CAD) などの作成機能はありません。
- ※弊社ではソフトの動作関係のみのサポートとさせていただきます。また、製品の仕様やパッケージ、ユーザーサポートなど
- すべてのサービス等は予告無く変更、または終了することがあります。予めご了承ください。
- ※全てのファイルの入力、出力を保証するものではありません。

※各種ソフトウェア、またパソコン本体などの各種ハードウェアについてのお問い合わせやサポートにつきましては、各メーカーに 直接お問い合わせください。

※ユーザーサポートの通信料・通話料はお客様の負担となります。(サポート料は無料です)

本ソフトの動作以外のご質問や各種専門知識などのお問い合わせには、お答えできない場合があります。その他ご不明な点などはユーザー サポートまでお問い合わせください。また、お問い合わせ内容によっては返答までにお時間を頂くこともあります。予めご了承ください。 ※弊社のソフトは1つのパソコンに1ユーザー1ライセンスとなっております。1台までご利用になれます。

※本ソフトにはネットワーク上でデータを共有する機能はありません。また、ネットワークを経由してソフトを使用することはできません。
※本ソフトを著作者の許可無く賃貸業等の営利目的で使用することを禁止します。改造、リバースエンジニアリングすることを禁止します。
※本ソフトのソフトウェアの再配布・貸与・レンタル・中古品としての取引は禁止します。

※本ソフトを運用された結果の影響につきましては、弊社は一切の責任を負いかねます。また、本ソフトに瑕疵が認められる場合以外の返品は お受け致しかねますので、予めご了承ください。

※著作者の許諾無しに、画像・イラスト・文章等の内容全て、もしくは一部を無断で改変・頒布・送信・転用・転載等は法律で禁止されております。
※Microsoft、Windows、Windows 8、Windows 7、Windows Vista、Windows XP、.Net Framework、Microsoft Visual J# 2.0 は米国 Microsoft Corporationの米国及びその他の国における登録商標または商標です。

- ※Pentium はアメリカ合衆国および他の国における Intel Corporation の登録商標または商標です。
- ※Mac、Mac OS は、米国および他国の Apple Inc. の登録商標です。
- ※その他記載されている会社名・団体名及び商品名などは、商標または登録商標です。

工事写真台帳2

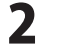

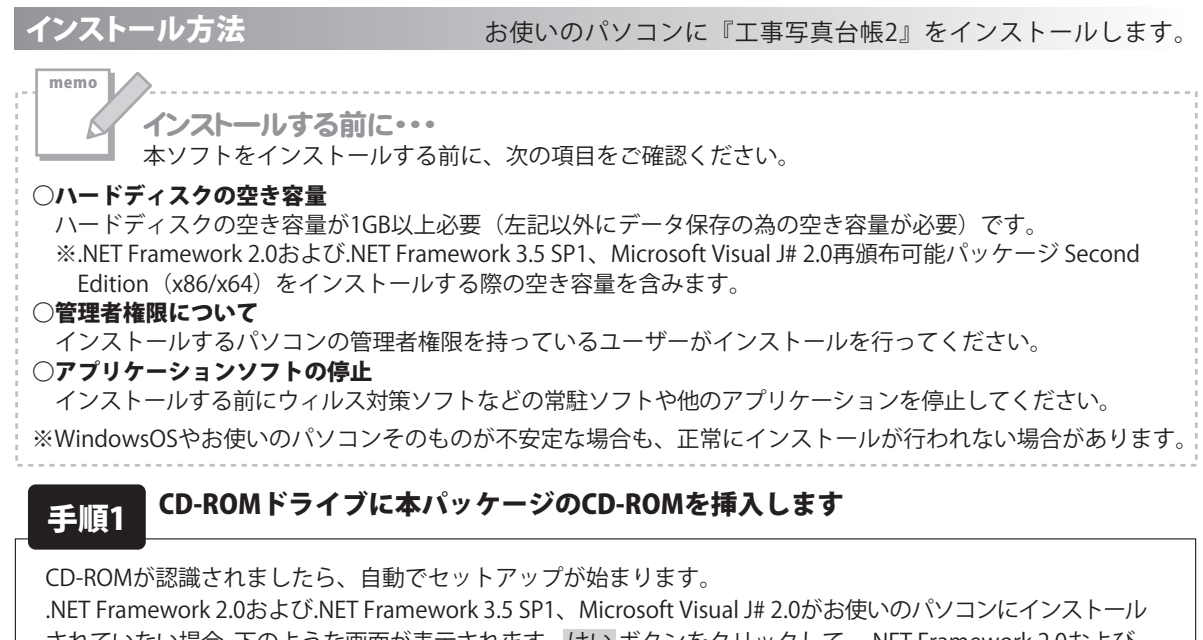

されていない場合、下のような画面が表示されます。はい ボタンをクリックして、.NET Framework 2.0および .NET Framework 3.5 SP1、Microsoft Visual J#<u>2.0を</u>インストールしてください。

インストールされている場合は、7ページの手順4 へお進みください。

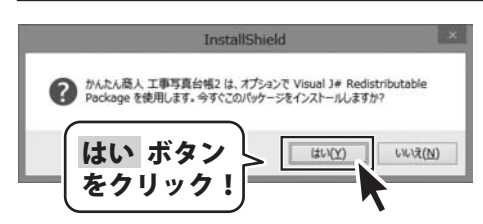

## [Windows 8]

.NET Framework3.5、Microsoft Visual J# 2.0がインストール されていない場合

Window 8では、Windows Updateから.**NET Framework3.5**%を、 自動でセットアップします。4ページの**手順2**をご参照ください。

**Microsoft Visual J# 2.0 再頒布可能パッケージ**は、自動でセットアップ されませんので、Microsoft webサイトよりダウンロードしてください。

※Windows 8で、Microsoft (R) .NET Framework3.5をインストールする時は、「コントロールパネル」→「プログラム」→ 「Windowsの機能の有効化または無効化」を表示し、「□.NET Framework3.5(.NET 2.0および3.0を含む)」にチェック を入れるとWindows Updateよりインストールが可能となります。

3

| stallShi | eld 🛛 🕅                                                                                        |
|----------|------------------------------------------------------------------------------------------------|
| 0        | かんたん商人 工事写真白幅2 は、オプションで Visual J#<br>Redistributable Package を使用します。今ずぐこのパッケージをイ<br>ンストールしますか? |
|          | (201) (201)                                                                                    |

#### 【Windows 7、Windows Vista】 Microsoft Visual J# 2.0が インストールされていない場合

Microsoft Visual J# 2.0をインストールする手順は、 6ページをご参照ください。 2045/ARA INFRANCE. 17/2/2 View in Reservices Private 1999.47. 491(2015)-26(2)-68.8787 Child). NO. 11 Francesco 6(2)-68787.
 0.002 Coll. 10.002 Coll. 10.002 Coll. 10.002

#### Windows XP] NET Framework 2.0、Microsoft Visual J# 2.0が

インストールされていない場合

Window XPでは、本ソフトに同梱している.NET Framework 2.0、 Microsoft Visual J# 2.0を自動でセットアップします。 インストールする手順は、5~6ページをご参照ください。

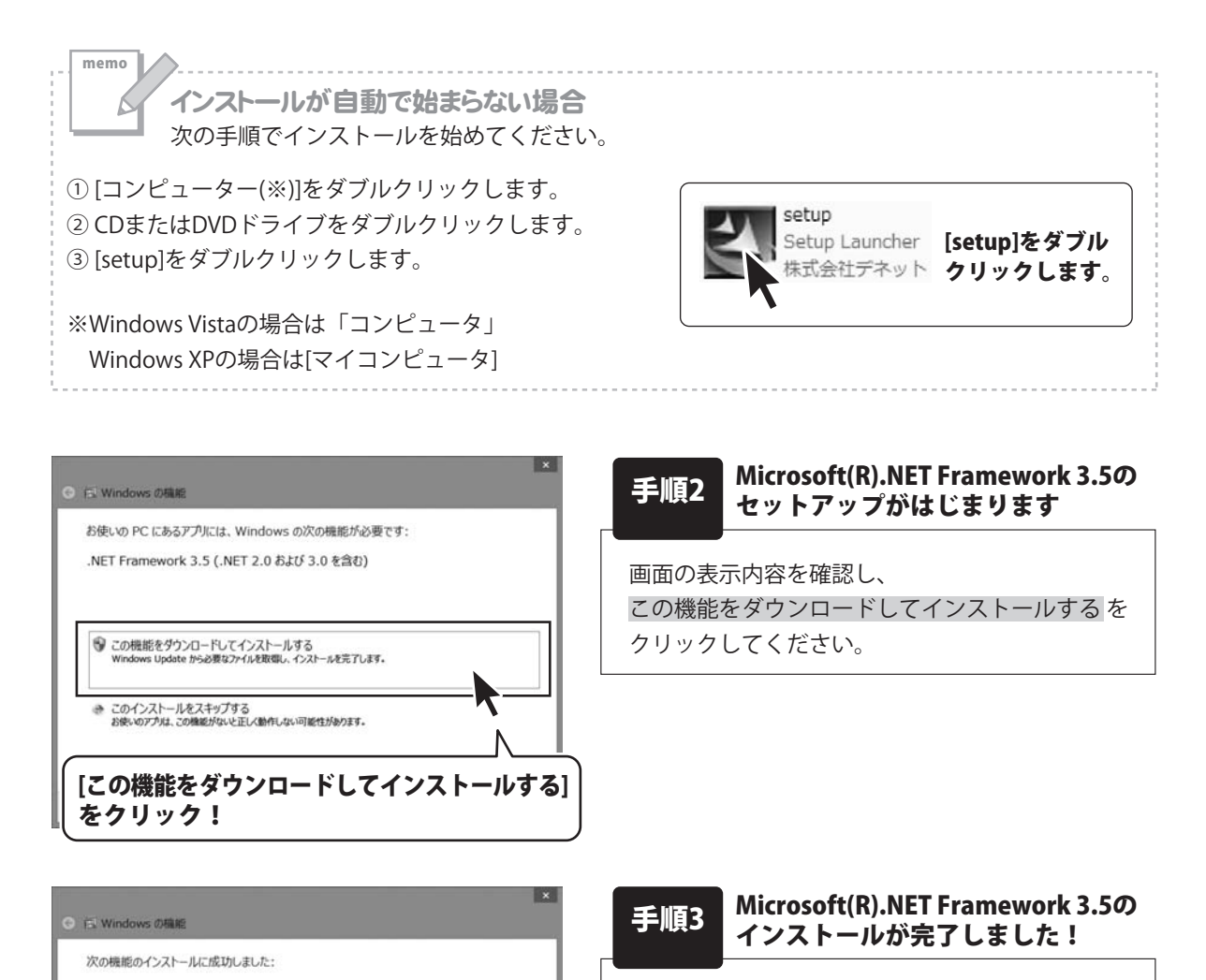

インストールが正常に終了すると、左のような 画面が表示されますので、閉じる ボタンを クリックしてください。

7ページの 手順4 へ進みます。

4

> MC-8

閉じる ボタンを

クリック!

.NET Framework 3.5 (.NET 2.0 および 3.0 を含む)

この検証を必要とするアプリの再記動が必要になる場合があります。

#### 【Windows XPの場合のMicrosoft .NET Framework 2.0インストール手順】

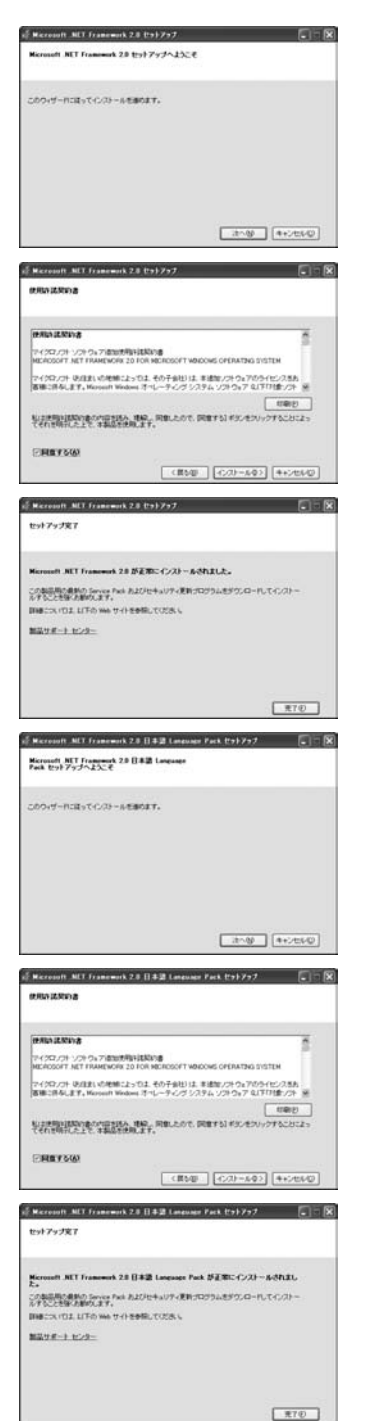

#### 1. Microsoft .NET Framework 2.0のセットアップがはじまります

画面の表示内容を確認し、次へ ボタンをクリックしてください。

#### 2. 使用許諾契約書の内容を確認します

使用許諾契約書の内容を確認し、同意するをクリックしてチェック を入れた後、インストール ボタンをクリックしてください。

#### 3. Microsoft(R).NET Framework 2.0のインストールが完了しました!

インストールが正常に終了すると、左のような画面が表示されます ので、完了 ボタンをクリックしてください。

#### 4. Microsoft .NET Framework 2.0 日本語Language Packの セットアップがはじまります

Microsoft(R) .NET Framework 2.0のインストールが終了しましたら、 [Microsoft .NET Framework 2.0 日本語 Language Pack]の セットアップが始まります。左のような画面が表示されましたら、 次へ ボタンをクリックしてください。

#### 5. 使用許諾契約書の内容を確認します

使用許諾契約書の内容を確認し、同意するをクリックしてチェック を入れた後、インストール ボタンをクリックしてください。

#### 6. Microsoft .NET Framework 2.0 日本語 Language Packの インストールが完了しました!

インストールが正常に終了すると、左のような画面が表示されますので、 完了 ボタンをクリックしてください。

#### Microsoft Visual J# 2.0のインストールへ→

工事写真台帳2

5

インストール・アンインストール方法

#### 【Windows XP / Windows 7 / Windows Vistaの場合のMicrosoft Visual J# 2.0インストール手順】

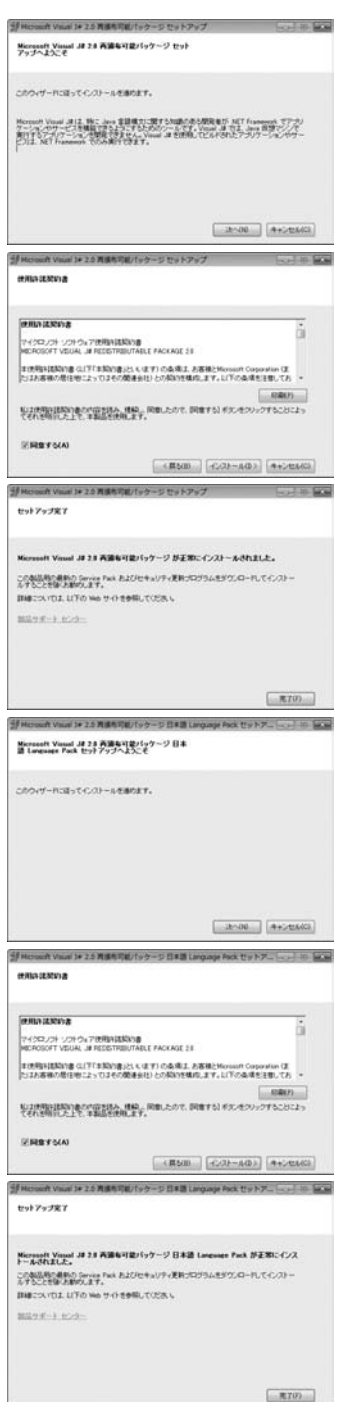

#### 1. Microsoft Visual J# 2.0のセットアップがはじまります

画面の表示内容を確認し、次へボタンをクリックしてください。

#### 2. 使用許諾契約書の内容を確認します

使用許諾契約書の内容を確認し、同意するをクリックしてチェックを 入れた後、インストール ボタンをクリックしてください。

#### 3. Microsoft Visual J# 2.0のインストールが完了しました!

インストールが正常に終了すると、左のような画面が表示されます ので、完了 ボタンをクリックしてください。

#### 4. Microsoft Visual J# 2.0 日本語Language Packの セットアップがはじまります

Microsoft Visual J# 2.0のインストールが終了しましたら、 [Microsoft Visual J# 2.0 日本語 Language Pack]のセットアップが 始まります。左のような画面が表示されましたら、次へボタンを クリックしてください。

#### 5. 使用許諾契約書の内容を確認します

使用許諾契約書の内容を確認し、同意するをクリックしてチェックを 入れた後、インストール ボタンをクリックしてください。

#### 6. Microsoft Visual J# 2.0 日本語Language Packの インストールが完了しました!

インストールが正常に終了すると、左のような画面が表示されます ので、完了 ボタンをクリックしてください。

n

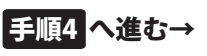

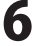

| 過 かんたん商人  | 工事写真台帳2 - InstallShield Wizard                                                             | ×       |
|-----------|--------------------------------------------------------------------------------------------|---------|
| 1250      | かんたん商人 工事写真台帳2用のInstallShield ウィザードへ<br>ようこそ                                               |         |
| 1 h k h   | InstallShield(R) ウィザードは、ご使用のコンピュータへ かんた<br>商人 工事写具台幅2 をインストールします。「次へ」をクリックし<br>て、統行してください。 | hu<br>, |
|           | 警告- このブログラムは、著作権法および国際協定に<br>って保護されています。                                                   | r       |
| (次へ<br>をク | 、ボタン<br>オリック!<br>・ ボタン                                                                     |         |

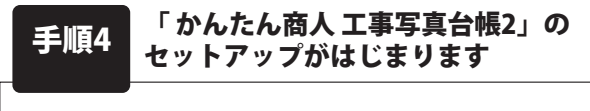

左のような画面が自動で表示されますので、 内容を確認して次へ ボタンをクリックします。

かんたん商人 工事写真台帳2 - InstallShield Wizard 使用許諾契約 De-i 次の使用許諾契約書を注意深くお読みください。 使用許諾契約書 この使用許諾書は、本製品および、関連資料をご使用するにあたっての条件を 定めたもので、株式会社デネットとお客様との間で交わされる契約です。 お客様は、使用許諾契約書をお読みの上、同意いただける場合は 【使用許諾契約の条項に同意します】にチェックをつけ、【次へ】ボタン を押してソフトウェアをインストールして下さい。 「使用許諾条件」に同意された場合のみ、ソフトウェアをインストールして 印刷(P) ●使用許諾契約の条項に同意します(A) ○使用許諾契約の条項に同意しません(D) 次へ ボタン 次へ(N) > キャンセル をクリック!

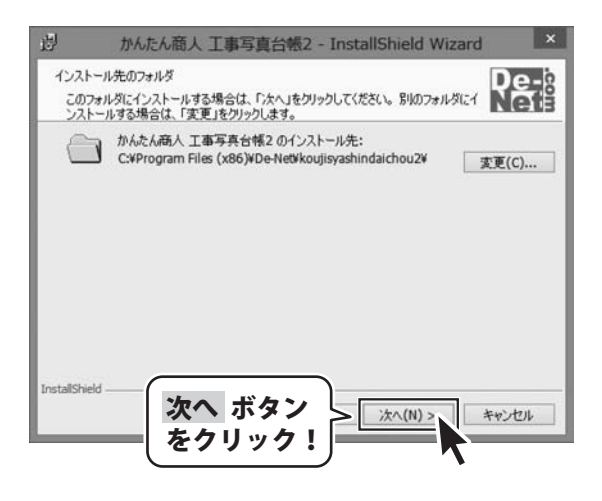

工事写真台帳2

手順5

#### 使用許諾契約の内容を確認します

使用許諾契約書の内容を確認し、 使用許諾契約の条項に同意します</mark>をクリックして 選択した後、次へ ボタンをクリックしてください。

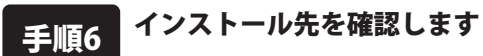

インストール先を変更することができます。 変更しない場合は 次へ ボタンをクリックして ください。 インストール先を変更する場合は 変更 ボタンを クリックして、インストール先を選択してから、 次へ ボタンをクリックしてください。 通常はインストール先を変更しなくても問題は

ありません。

| かんたん商人 工事写真台帳2 - InstallShield Wizard                                             | 手順7 インストールの設定内容を確認します                             |
|-----------------------------------------------------------------------------------|---------------------------------------------------|
| プログラムをインストールする準備ができました。<br>ウィザードは、インストールを開始する準備ができました。                            | インフトール生生の桂起がまテナわます                                |
| インストールの設定を参照したり変更する場合は、「戻る」をクリックしてください。「キャンセル」をク<br>リックすると、ウィザードを終了します。<br>現在の設定: | 確認を行い、インストールを行う場合は                                |
| セットアップ タイプ:<br>標準                                                                 | インストール ボタンをクリックしてください。                            |
| インストール先フォルダ:<br>C:¥Program Files (x86)¥De-Net¥koujisyashindaichou2¥               |                                                   |
| ユーザ情報:<br>名前:<br>会社:                                                              |                                                   |
| InstallShield < 戻る(8) インストール(1) < インスト<br>をクリッ                                    | マール ボタン<br>マク!                                    |
|                                                                                   |                                                   |
| ・ かんたん商人 工事写真台帳2 - InstallShield Wizard InstallShield ウィザードを完了しました                | 手順8 インストール完了です                                    |
| InstallShieldウィザードは、かんたん商人 工事写具台稿2を正<br>第にインストールしました。「完了」をクリックして、ウィザードを終了         | インストールが正常に終了すると左のような画面が                           |
| 商人                                                                                | ス示されます。<br>内容を確認して、 <u>完了</u> ボタンをクリックして<br>ください。 |
| 1232 3323                                                                         |                                                   |
|                                                                                   |                                                   |
|                                                                                   | タン  <br>ック!                                       |

## i) Windows 8をお使いの場合

Windows 8では、Microsoft Visual J# 2.0 再頒布可能パッケージは自動でインストールされません。 お使いのパソコンに、.NET Framework 3.5、Microsoft Visual J# 2.0 再頒布可能パッケージが インストールされいない場合は、Microsoft webサイトより、ダウンロードしてください。 .NET Framework 3.5、Microsoft Visual J# 2.0 再頒布可能パッケージが正常にインストール されていないと、ソフトが正常に動作しません。

※.NET Framework 3.5はWindows Updateよりダウンロードできます。

Microsoft (R) .Net Framework3.5をインストールする時は、「コントロールパネル」→「プログラム」 →「Windowsの機能の有効化または無効化」を表示し、「□.Net Framework3.5(.NET 2.0および3.0を含む)」に チェックを入れるとWindows Updateよりインストールが可能となります。

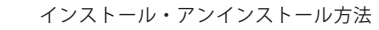

#### アンインストール方法

お使いのパソコンから『工事写真台帳2』をアンインストール(削除)します。

本ソフトを完全に終了して、 タスクバーの左下あたりにマウスカーソルを合わせます。

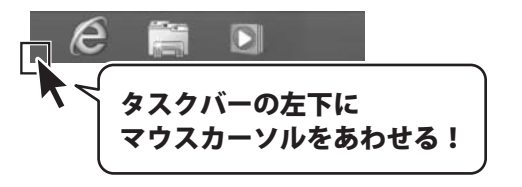

小さいスタート画面が表示されますので、右クリックをして、表示されるメニューから

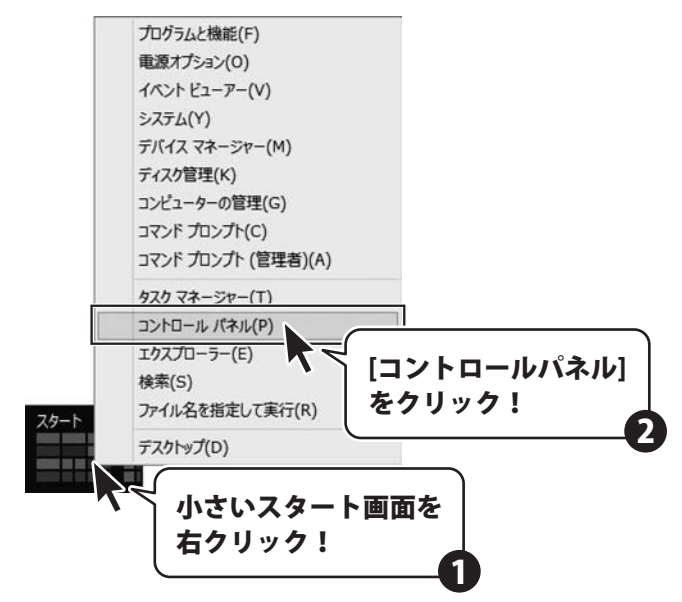

「コントロールパネル」→「プログラムのアンインストール」で

ー覧表示されるプログラムの中から「工事写真台帳2」を選択して「アンインストール」をクリックすると、 確認メッセージが表示されますので、はいボタンをクリックするとアンインストールが実行されます。

※Windows OSが7の場合、 ジャン→「コントロールパネル」→ 「プログラムのアンインストール」を選択してアンインストールを行ってください。

※Windows OSがVistaの場合、 ボタン→「コントロールパネル」→ 「プログラムのアンインストールと変更」を選択してアンインストールを行ってください。

※Windows OSがXPの場合、「スタート」→「コントロールパネル」→「プログラムの追加と削除」を 選択してアンインストールを行ってください。

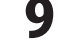

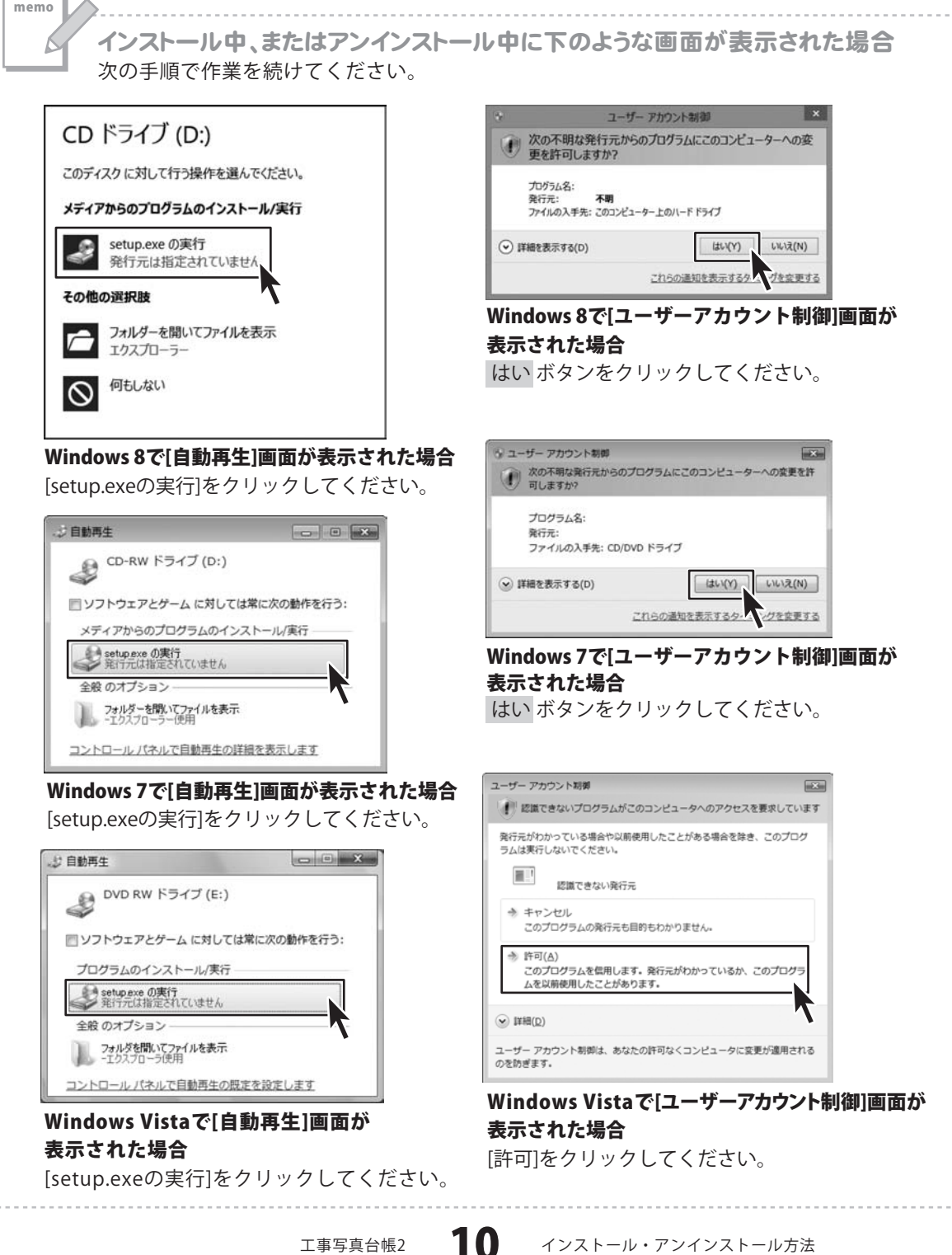

記動方法

#### ソフトウェア最新版について

ソフトウェア最新版を弊社ホームページよりダウンロードを行い、お客様がお使いのソフトウェアを 最新のソフトウェアへ更新します。

ソフトウェア最新版をご利用いただくことで、より快適に弊社ソフトウェアをご利用いただくことが 可能となります。下記、デネットホームページよりソフトウェアの最新情報をご確認ください。

## http://www.de-net.com

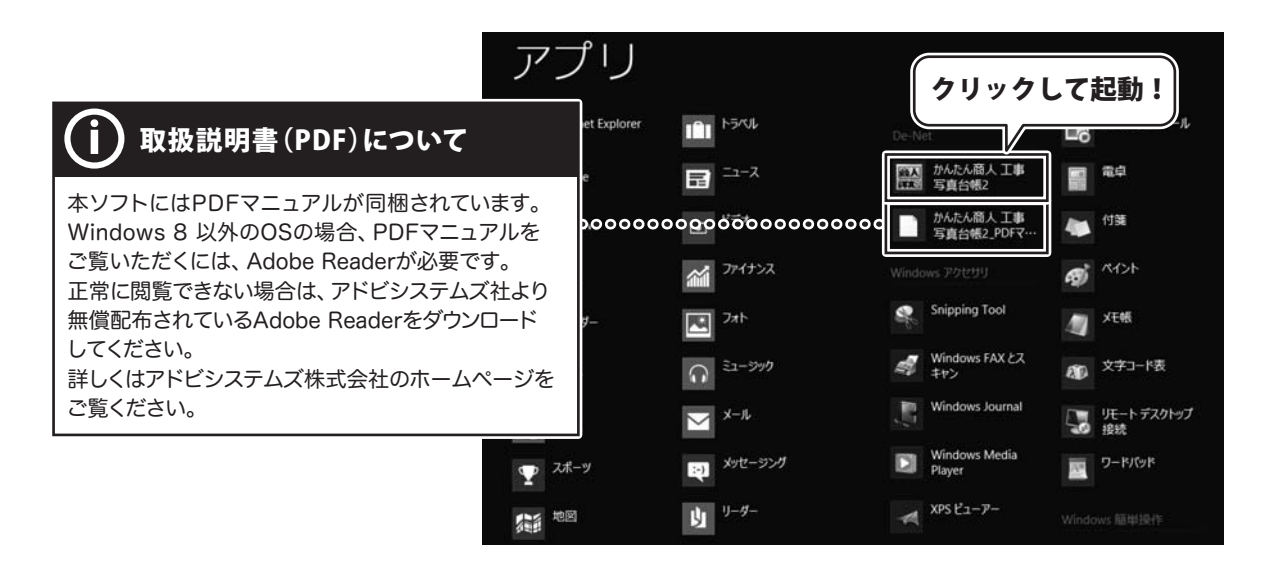

#### スタート画面(Windows 8)からの起動

タスクバーの左下あたりにマウスカーソルをあわせます。

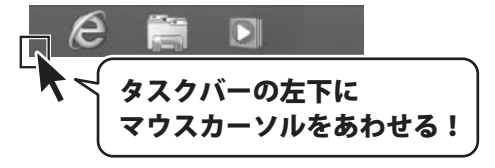

小さいスタート画面が表示されますので、クリックをします。

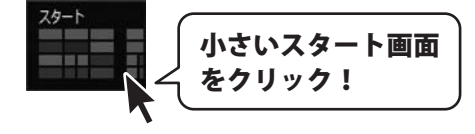

スタート画面が表示されますので、スタート画面上で右クリックして、 <sup>すべのアリ</sup> をクリックして 「De-Net」→「かんたん商人 工事写真台帳2」 をクリックしますと、本ソフトが起動します。

工事写真台帳2

起動方法

(:Ξ)

# 起動方法

## スタートメニュー (W<u>indows 7、Vista、XP)からの起動</u>

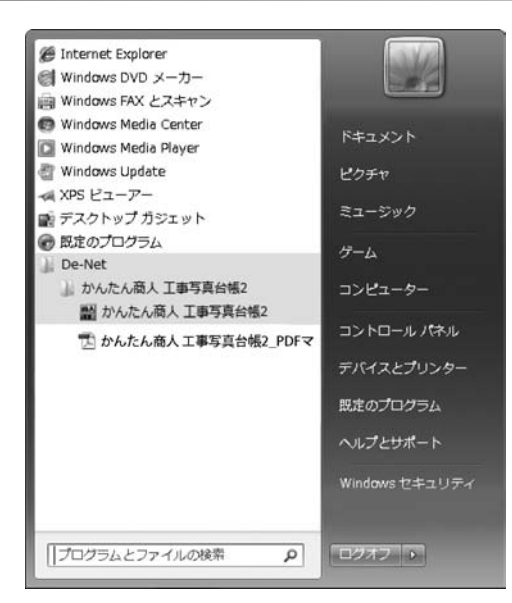

※Windows OSが7の場合、 ボタンをクリックして「すべてのプログラム」→「De-Net」→ 「かんたん商人 工事写真台帳2」とたどって「かんたん商人 工事写真台帳2」をクリックしますと、 本ソフトが起動します。

※Windows OSがVistaの場合、 ボタンをクリックして「すべてのプログラム」→「De-Net」→ 「かんたん商人 工事写真台帳2」とたどって「かんたん商人 工事写真台帳2」をクリックしますと、 本ソフトが起動します。

※Windows OSがXPの場合、[スタート]ボタンをクリックして「すべてのプログラム」→「De-Net」→「かんたん商人 工事写真台帳2」とたどって「かんたん商人 工事写真台帳2」をクリックしますと、本ソフトが起動します。

#### デスクトップショートカットからの起動

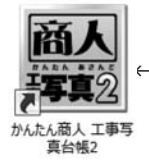

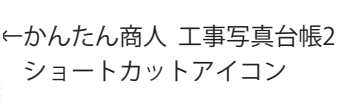

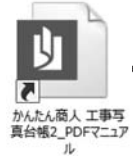

←かんたん商人 工事写真台帳2\_PDFマニュアル ショートカットアイコン <sup>195</sup>

正常にインストールが完了しますと、デスクトップに上の様なショートカットアイコンができます。 ダブルクリックをすると、ソフトが起動します。

工事写真台帳2

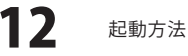

# 工事写真台帳の作成手順・

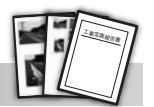

## 工事写真モードで工事写真台帳を作成する

ドラッグ&ドロップの簡単操作で写真を読み込み、写真帳を作成します。 レイアウトの変更や写真の回転、写真に文字、線、丸や四角の図形を書き込むことができます。

| 1 | 編集モードメニュー画面で「工事写真モード」を選択します | 14 ページ             |
|---|-----------------------------|--------------------|
| 2 | 画像を読み込みます                   | 14 <b>~</b> 15 ~   |
| 3 | 読み込んだ画像を編集します               | ······ 15 ページ      |
|   | トリミングする                     | ······ 16 ページ      |
|   | 直線を描画する                     | ······ 17~18 ページ   |
|   | 矢印を描画する<br>                 | ····· 19 ページ       |
|   | 四角を描画する                     | 20 ページ             |
|   | 塗りつぶしの四角を描画する               | 21 ページ             |
|   | 円を描画する                      | ····· 22 ページ       |
|   | 塗りつぶしの円を描画する                | 23 ページ             |
|   | 自由に線を描画する                   | 24 ページ             |
|   | 文字を挿入する                     | 25 ページ             |
|   | 画像を回転する                     | 26 ページ             |
|   | 豆図を挿入する                     | 27 ページ             |
| 4 | 画像タイトル・画像説明を入力します           | 28 ページ             |
| 5 | 現場情報を入力します                  | <b>29</b> ページ      |
| 6 | 個別設定をします                    | <b>29</b> ページ      |
| 7 | 作成した工事写真帳を保存します             | ジ 30 ページ           |
| 8 | 作成した工事写真帳を印刷します             | 31 <b>~</b> 32 ページ |

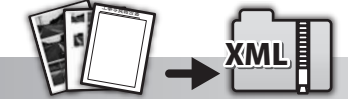

## 電子納品モードで工事写真台帳<u>を作成する</u>

電子納品出力に対応した写真帳を作成します。写真の回転や書き込みなど、写真データの編集はできません。 ※電子納品を行うには、別途電子納品ソフトが必要になります。

| 1 | 編集モードメニュー画面で「電子納品モード」を選択します | 33 ページ             |
|---|-----------------------------|--------------------|
| 2 | 工種フォルダーの編集を行います             | - <b>33~34</b> ページ |
| 3 | 画像を読み込みます                   | 35 ページ             |
| 4 | 読み込んだ画像を編集します               | ······ 36 ページ      |
| 5 | 工事管理項目を設定します                | - <b>37~38</b> ページ |
| 6 | 作成した工事写真帳を保存します             | 39 ページ             |
| 7 | 電子納品データを出力します               | - <b>40~41</b> ページ |
|   |                             |                    |

13

※電子納品モードデータの印刷は、工事写真モードと同様です。(31~32ページ参照)

工事写真台帳2

## 1 編集モードメニュー画面で「工事写真モード」を選択します

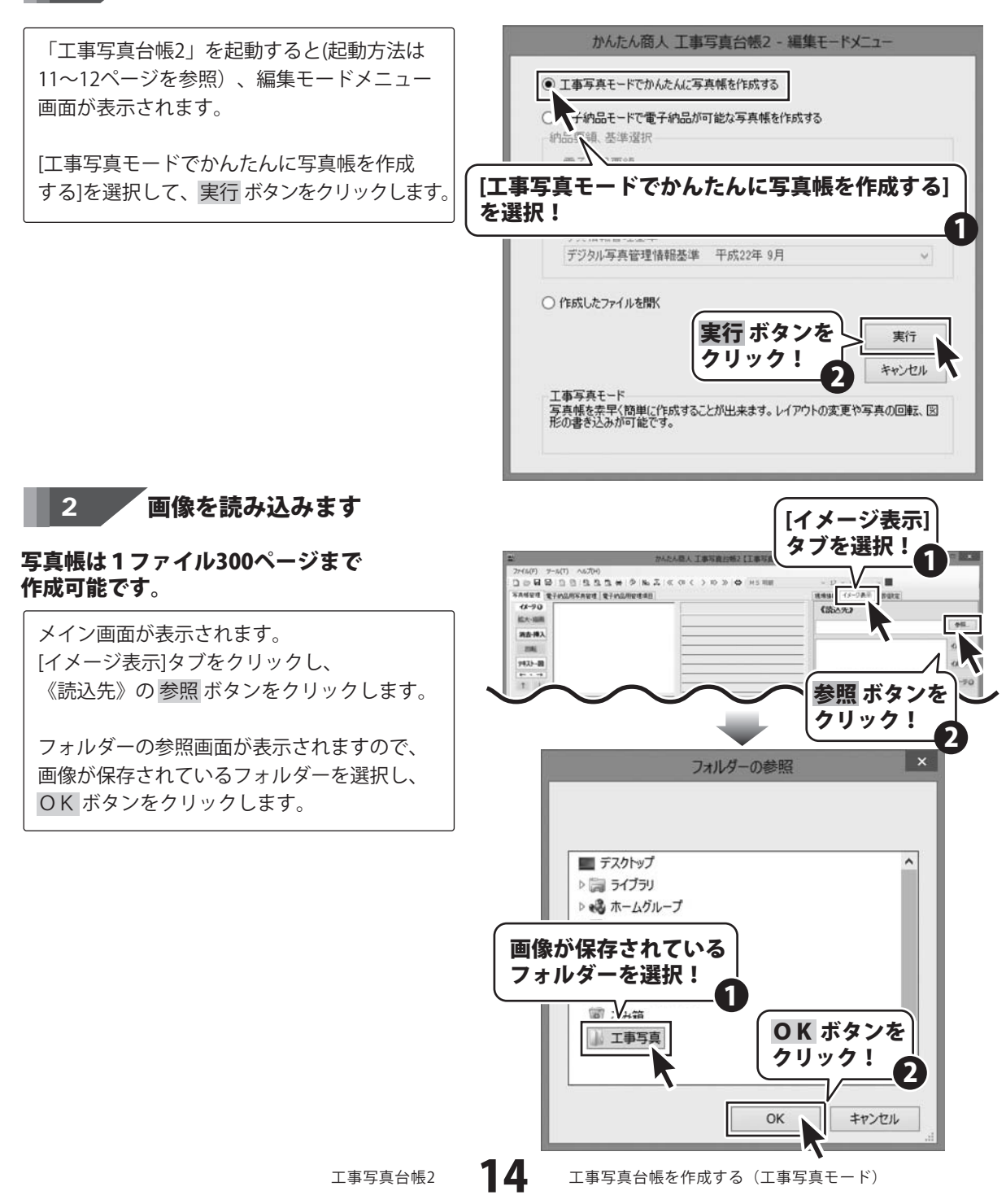

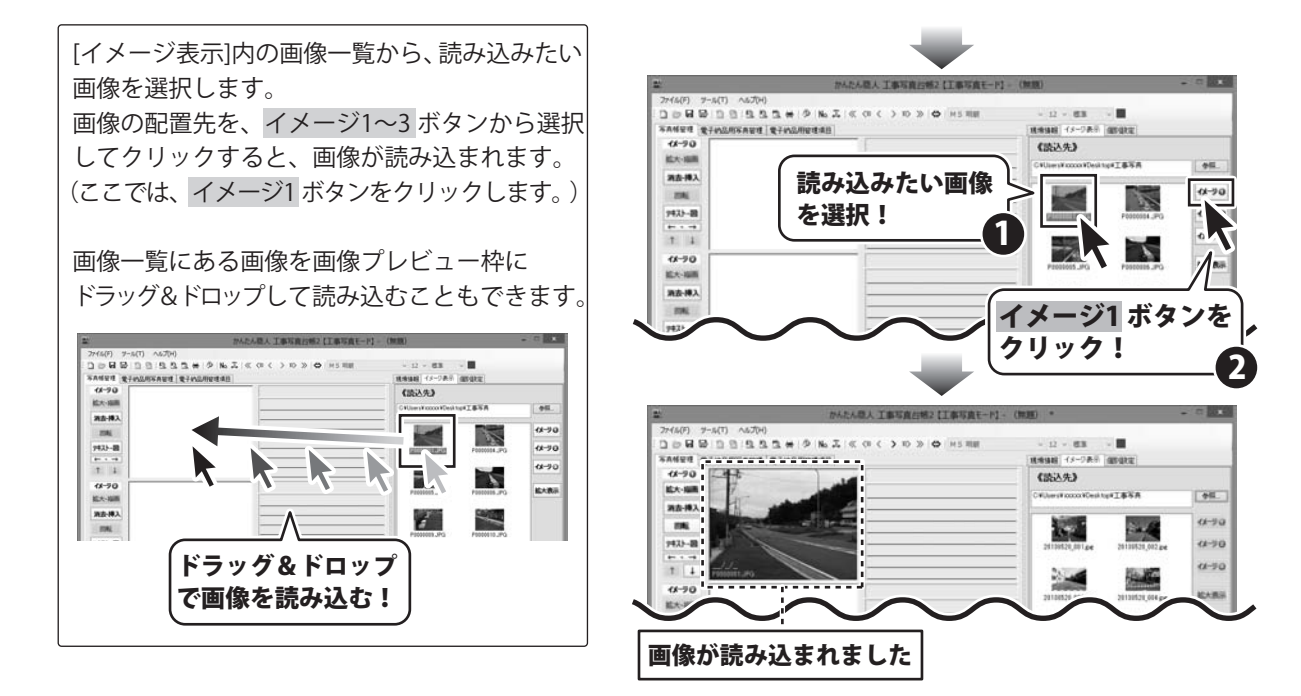

3 読み込んだ画像を編集します

画像を読み込みましたら、拡大・描画ボタンを クリックして、画像プレビュー画面(※)を表示 します。 ※画像プレビューの画像をダブルクリックして、 画像プレビュー画面を表示することもできます。

画像プレビュー画面が表示されましたら、 描画の[○**○**N]をクリックして[●○N]に 設定します。ONに設定すると、画像の編集が 可能になります。(16~25ページ)

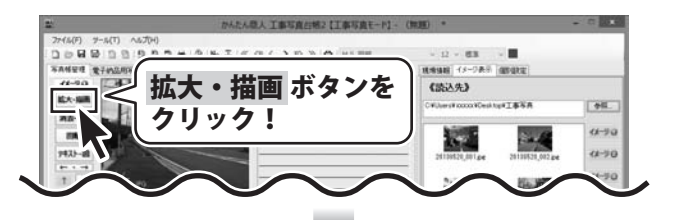

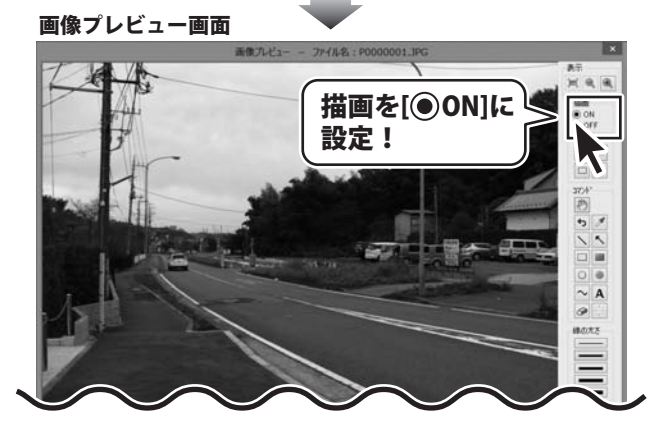

15

工事写真台帳を作成する(工事写真モード)

## 「画像プレビュー画面で画像を編集:トリミング(切り取り)する

ボタンをクリックします。
 画像の上でトリミングをする範囲をドラッグ&
 ドロップで指定すると、画像がトリミングされます。

トリミングを取り消したい場合は、 ※ ボタンをクリックします。

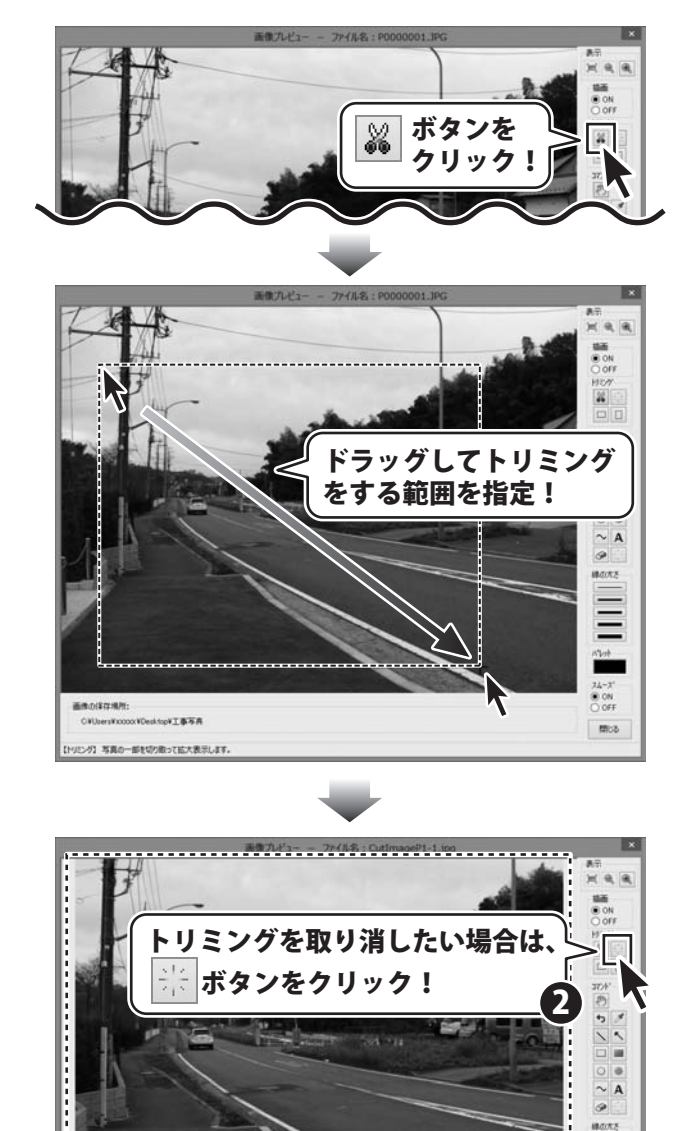

工事写真台帳を作成する(工事写真モード)

画像がトリミングされました

##0147.##:

cocx\*Desktop\*工事写真#F0000001.JPG Jの)。いっグデータです。

COMMIT OVUSersWX

16

【直線ソール】ドラッグアンドドロップで直線を描画します。

74-7'

間にる

## 画像プレビュー画面で画像を編集:直線を描画する

ボタンをクリックします。
 線の太さと色を設定します。
 線の太さは、[線の太さ]にある種類から選択します。
 線の色は、[パレット]の をクリックすると色の設定画面が表示されますので、色を選択し、OK ボタンをクリックします。
 画像の上でマウスをドラッグして、直線を描画

画像の上でマウスをドラッグして、直線を描画 します。

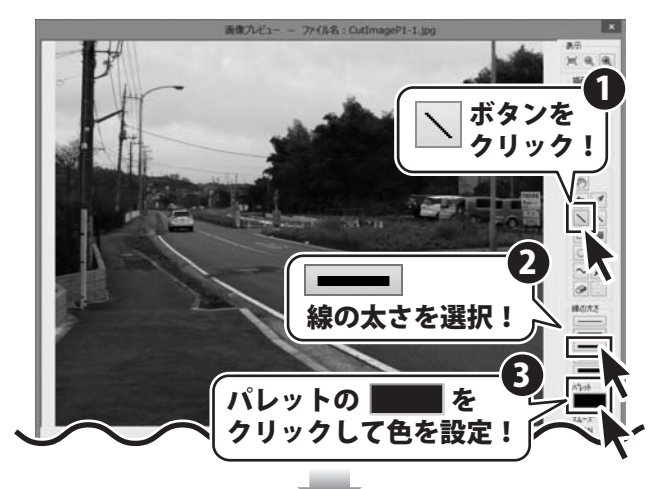

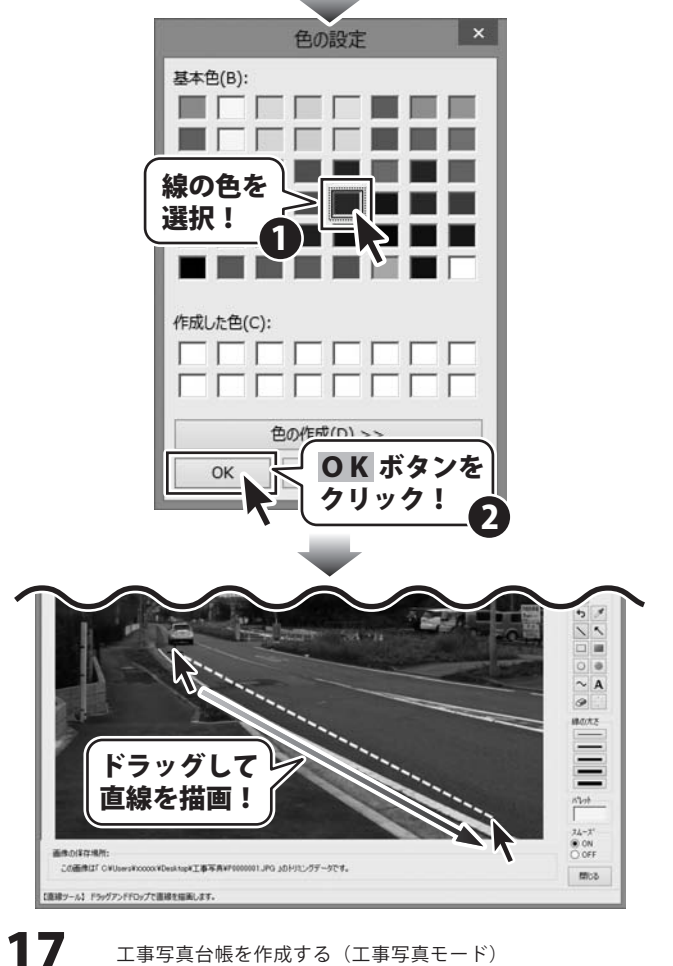

工事写真台帳2

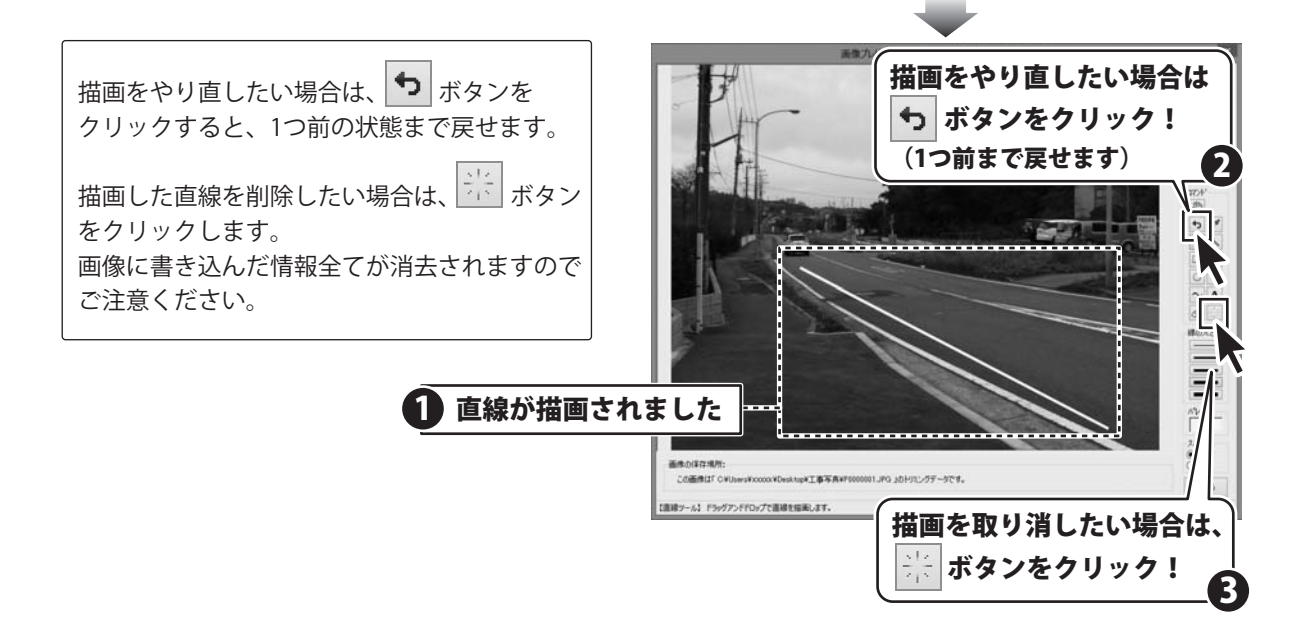

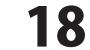

工事写真台帳を作成する(工事写真モード)

#### **【画像プレビュー画面で画像を編集:矢印を描画する**】

ボタンをクリックします。 ボタンを クリック 矢印の太さと色を設定します。 矢印の太さは、「線の太さ」にある種類から 選択します。 矢印の色は、[パレット]の \_\_\_\_\_ をクリック すると色の設定画面が表示されますので、 色を選択し、OKボタンをクリックします。 線の太さを選択 (17ページの直線を描画する場合と同様です。) ト パレットの 画像の上でマウスをドラッグして、矢印を クリックして色を設定! 描画します。 (17ページ参照) 描画をやり直したい場合は、 5 ボタンを クリックすると、1つ前の状態まで戻せます。 描画した矢印を削除したい場合は、 😤 ボタン をクリックします。 # 画像に書き込んだ情報全てが消去されますので ご注意ください。 ドラッグして 矢印を描画! 描画をやり直したい場合は ち ボタンをクリック! (1つ前まで戻せます) 2 矢印が描画されました 19 工事写真台帳2 工事写真台帳を作成する(工事写真モード)

#### **「画像プレビュー画面で画像を編集:四角を描画する**」

*ボタンをクリックします。* ボタンを クリック 四角の枠線の太さと色を設定します。 枠線の太さは、「線の太さ」にある種類から 選択します。 枠線の色は、[パレット]の \_\_\_\_\_ をクリック すると色の設定画面が表示されますので、 色を選択し、OKボタンをクリックします。 線の太さを選択 (17ページの直線を描画する場合と同様です。) ト パレットの 画像の上でマウスをドラッグして、四角を クリックして色を設定! 描画します。 (17ページ参照) 描画をやり直したい場合は、 5 ボタンを クリックすると、1つ前の状態まで戻せます。 描画した四角を削除したい場合は、 をクリックします。 # 画像に書き込んだ情報全てが消去されますので ご注意ください。 ドラッグして 四角を描画! 縁の大2 描画をやり直したい場合は ・ ボタンをクリック! (1つ前まで戻せます) 2 四角が描画されました 20 工事写真台帳2 工事写真台帳を作成する(工事写真モード)

#### 「画像プレビュー画面で画像を編集:塗りつぶしの四角を描画する ]

🔎 ボタンをクリックします。 塗りつぶしの四角の色を設定します。 塗りつぶしの色は、[パレット]の を クリックすると色の設定画面が表示されます ので、色を選択し、OK ボタンをクリック します。 (17ページの直線を描画する場合と同様です) 画像の上でマウスをドラッグして、塗りつぶし の四角を描画します。 描画をやり直したい場合は、 ち ボタンを クリックすると、1つ前の状態まで戻せます。 描画した塗りつぶしの四角を削除したい場合は、 ※ ボタンをクリックします。 画像に書き込んだ情報全てが消去されますので ご注意ください。

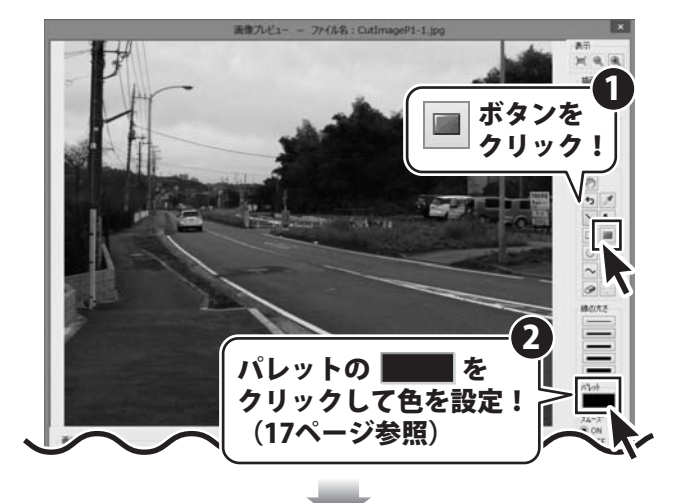

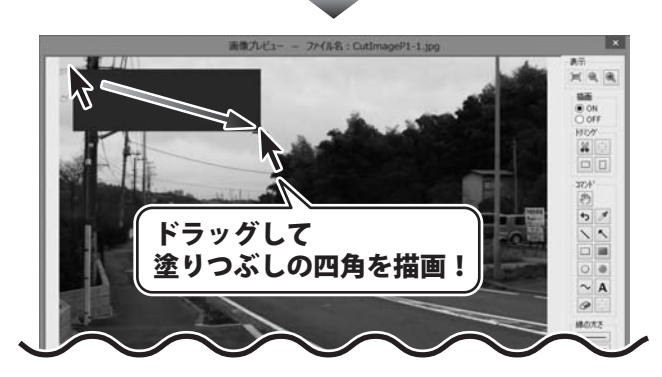

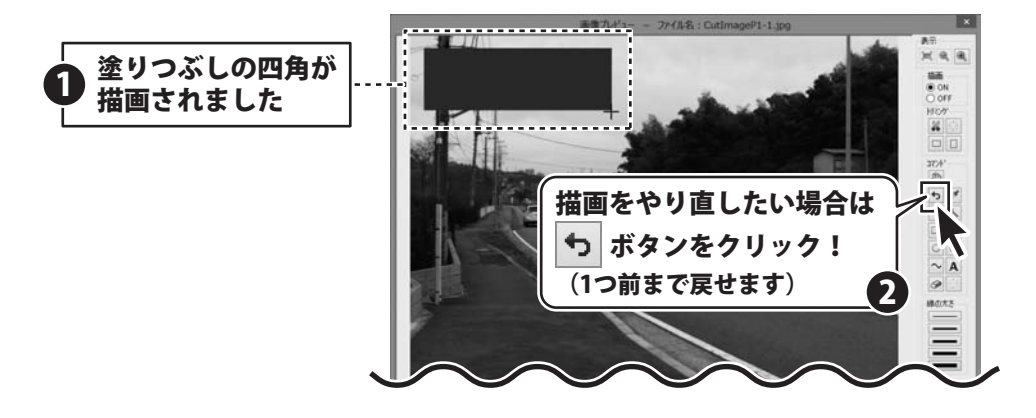

工事写真台帳2

#### 「画像プレビュー画面で画像を編集:円を描画する ]

○ ボタンをクリックします。 ボタンを クリック 円の線の太さと色を設定します。 線の太さは、「線の太さ」にある種類から 選択します。 線の色は、「パレット」の をクリック すると色の設定画面が表示されますので、 色を選択し、OKボタンをクリックします。 線の太さを選択 (17ページの直線を描画する場合と同様です。) を パレットの 画像の上でマウスをドラッグして、円を描画 クリックして色を設定! します。 (17ページ参照) 描画をやり直したい場合は、 🎦 ボタンを クリックすると、1つ前の状態まで戻せます。 描画した円を削除したい場合は、 ポタンを クリックします。 # 画像に書き込んだ情報全てが消去されますので ご注意ください。 ドラッグして 円を描画! 描画をやり直したい場合は ち ボタンをクリック! (1つ前まで戻せます) 1 円が描画されました 22 工事写真台帳2 工事写真台帳を作成する(工事写真モード)

#### 「画像プレビュー画面で画像を編集:塗りつぶしの円を描画する〜

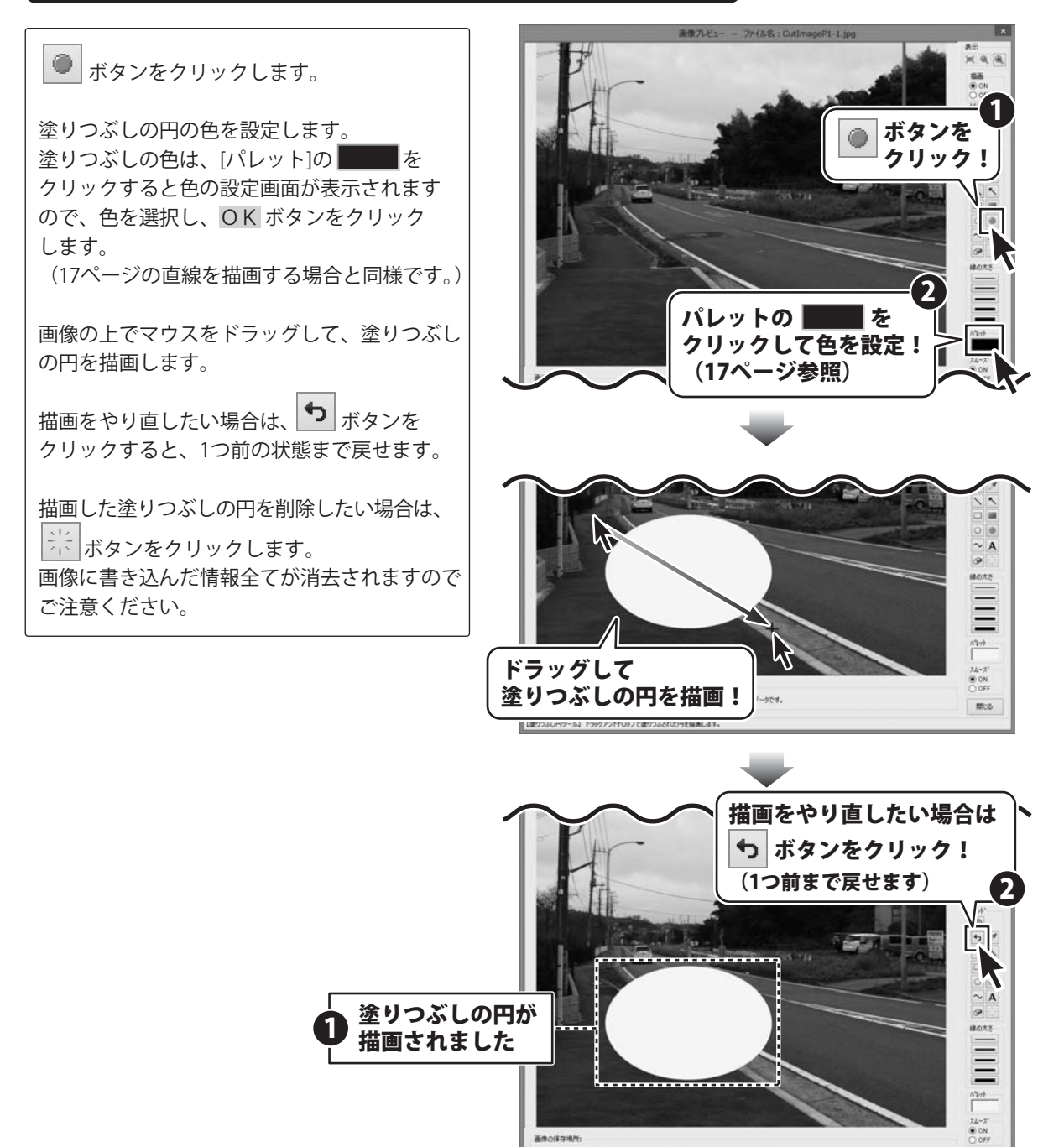

画像の様存場所: この画像は「CVUsersWxxxxxVEssAngK工事写具WF0000001.PO\_30PH1ングデータです 創つスジル円ケール」「ジッグアンドF05プに塗りつぶされた円を描意します。

23

工事写真台帳を作成する(工事写真モード)

(第158

#### 「画像プレビュー画面で画像を編集:自由に線を描画する ]

∼ ボタンをクリックします。 線の太さと色を設定します。 ボタンを 線の太さは、「線の太さ」にある種類から クリック 選択します。 線の色は、「パレット」の をクリック すると色の設定画面が表示されますので、 色を選択し、OKボタンをクリックします。 線の太さを選択 (17ページの直線を描画する場合と同様です。) な パレットの 画像の上でマウスをドラッグして、自由に線を クリックして色を設定! 描画します。 (17ページ参照) 描画をやり直したい場合は、 🎦 ボタンを クリックすると、1つ前の状態まで戻せます。 描画した線を削除したい場合は、 ボタンを クリックします。 画像に書き込んだ情報全てが消去されますので ご注意ください。 State and Long ドラッグして 線を描画! 線が描画されました 描画をやり直したい場合は ち ボタンをクリック! (1つ前まで戻せます)

工事写真台帳2

24

工事写真台帳を作成する(工事写真モード)

#### 「画像プレビュー画面で画像を編集:文字を挿入する 】

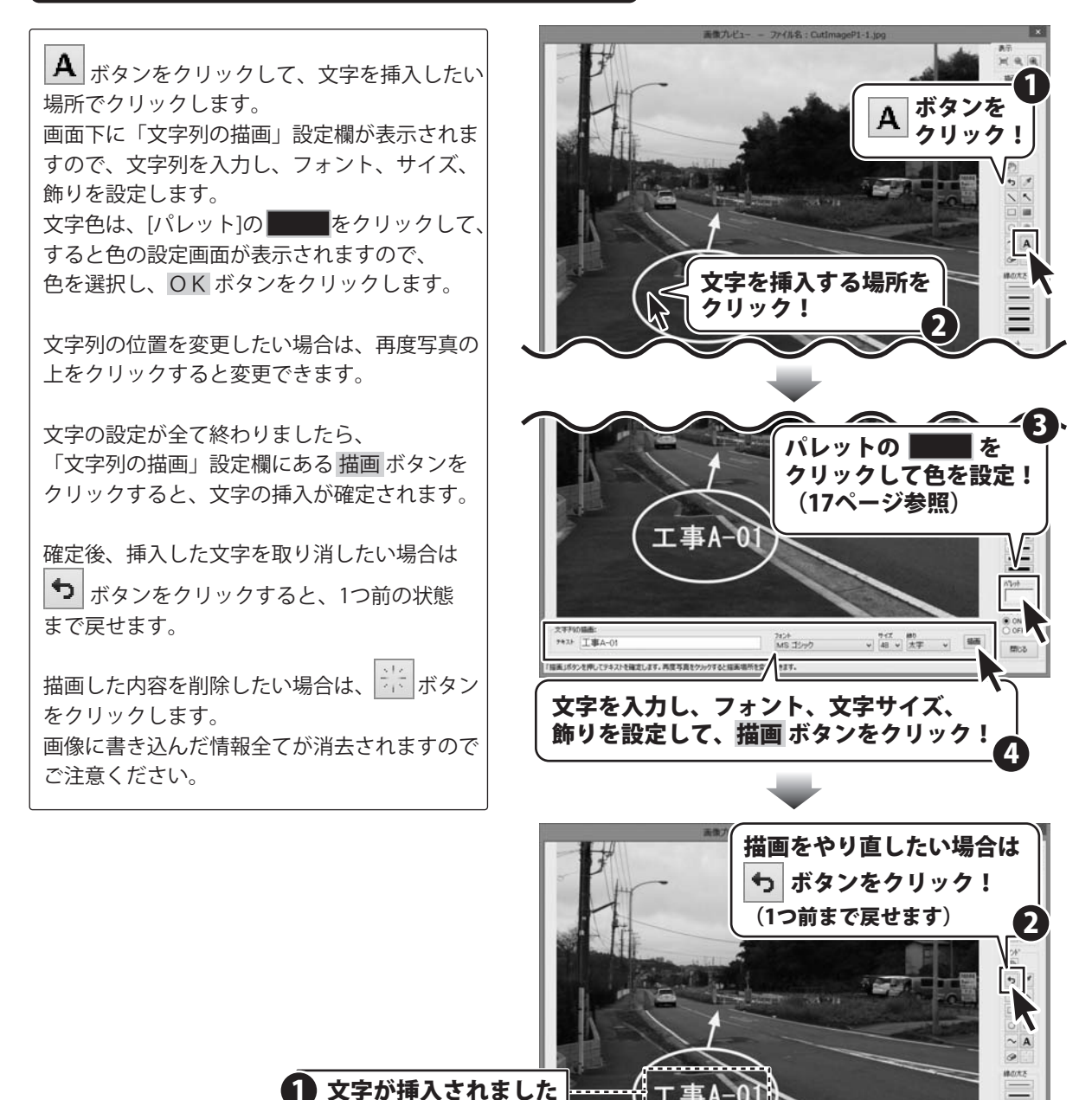

工事写真台帳2 25

工事写真台帳を作成する(工事写真モード)

## メイン画面で画像を編集:画像を回転する

回転 メイン画面の ボタンをクリックして、 画像を回転します。 ボタンをクリックする毎に、画像が時計回りに 90度回転します。

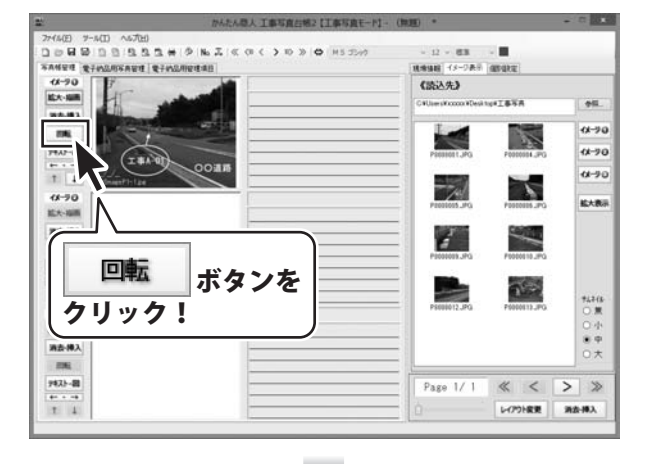

|                       | かんたん恐人工事写真白色                                                                                                    | 82【工事写真モード】- (物理) * |              |        |  |
|-----------------------|----------------------------------------------------------------------------------------------------|---------------------|--------------|--------|--|
| 7744(E) 7-4(I) ^67(H) |                                                                                                    |                     |              |        |  |
| 000000000000          | (本)のNL スペク()の》                                                                                                    | ➡ H5 35+7 - 12 - 88 |              |        |  |
| SAMER PEARSON AND     | and Barrow of the                                                                                                    | 現境協議  イタージ表示        | 105.010      |        |  |
| 11-90                 | AANDA                                                                                                    | 《読込先》               | (読込先)        |        |  |
| EX-SER (H)            |                                                                                                    | C #Users#xxxxx #Des | NATANA       | 01.    |  |
| 湖山市人                  |                                                                                                    |                     |              | 10000  |  |
| IN I                  |                                                                                                    |                     |              | 11-96  |  |
| 9433-B                |                                                                                                    | Panalost PO         | FORESSA FO   | 11-20  |  |
| /8/                   |                                                                                                    |                     |              |        |  |
| 1 1 1 1 1 1 Ee        | Contraction of the local division of the local division of the loc |                     |              | 0.50   |  |
| 11-70                 |                                                                                                    |                     |              | 10.000 |  |
| KL-t-KAR              |                                                                                                    | Provides JPG        | Passes JPG   |        |  |
| 消去-得入                 |                                                                                                    |                     | SCORE 1      |        |  |
| EN.                   |                                                                                                    | 1                   |              |        |  |
| 9875.50               |                                                                                                    | Petcessee           | P0000010.JPG |        |  |
|                       |                                                                                                    |                     | Resident A   |        |  |
| 1 4                   |                                                                                                    |                     | 1.00         | +12/2  |  |
| 14-90                 |                                                                                                    | PS000012.JPG        | P9999813.JPG | 0.2    |  |
| 能大-振興                 | -                                                                                                    |                     |              | 〇小     |  |
| <b>周奈·博入</b>          |                                                                                                    |                     |              |        |  |
| 100                   |                                                                                                    |                     |              | 0.*    |  |
| 9431-B                |                                                                                                    | Prov 1/1            | 11 1         | 1 10   |  |
| 41.1.10               |                                                                                                    | 7389 17 1           |              | ×      |  |
| T 4                   |                                                                                                    | 0                   | レイアウト変更      | 消去-推入  |  |

## 【メイン画面で画像を編集:豆図を挿入する】

メイン画面の デキスト・図 ボタンをクリックして、 テキストエディタ画面を表示します。 [豆図挿入]を[●あり]に設定して、OK ボタン をクリックします。 メイン画面の画像プレビュー枠に豆図枠が表示 されますので、 画面右側の[イメージ表示]内の画像一覧から、 画像を豆図枠にドラッグ&ドロップして配置 します。

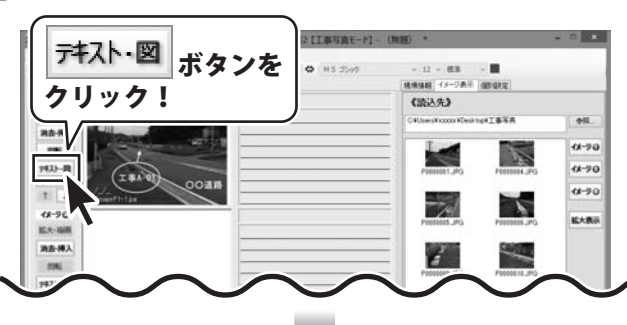

#### <u>テキストエディタ画面</u>

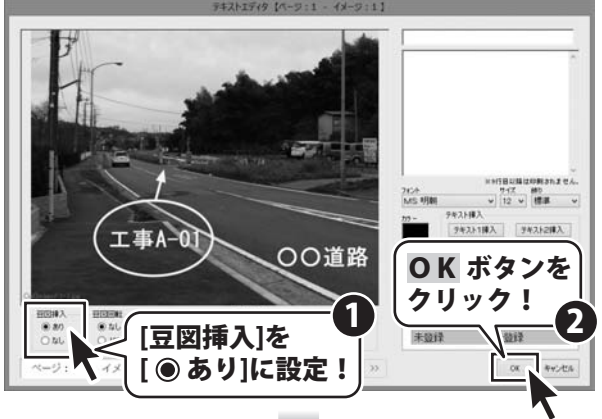

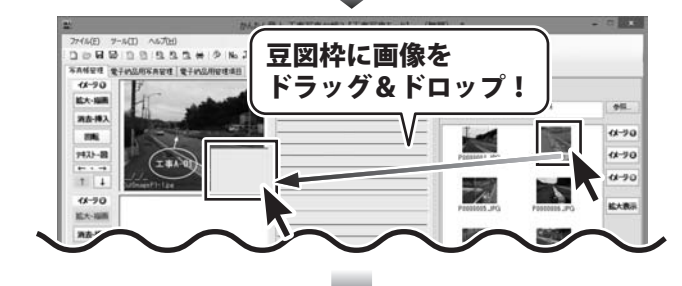

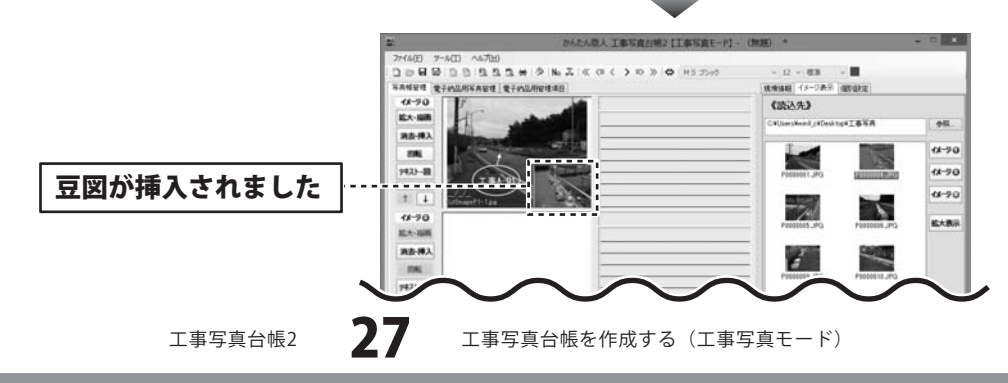

## 4 画像タイトル・画像説明を入力します

画像タイトル枠、画面説明枠をそれぞれ クリックします。 枠内が白くなり、カーソルが表示されますので 画像タイトル、画像説明を入力していきます。

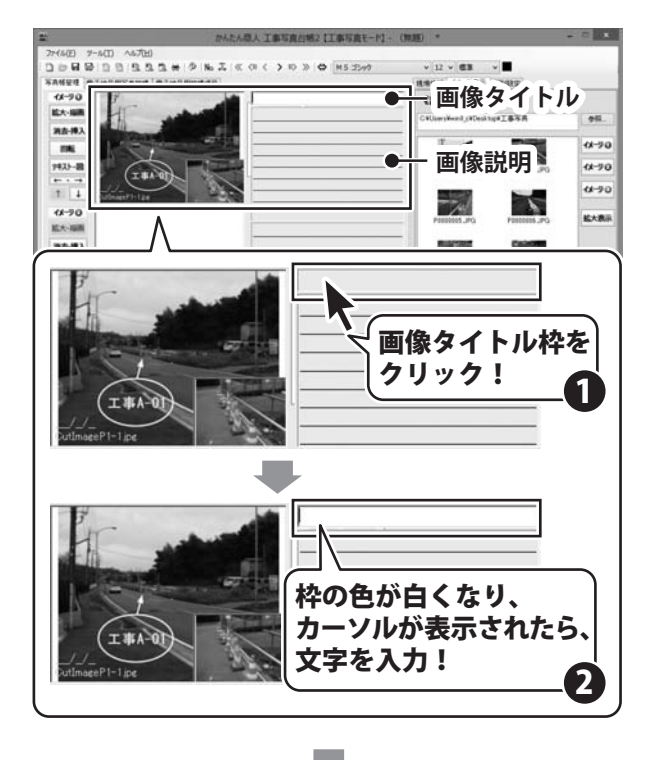

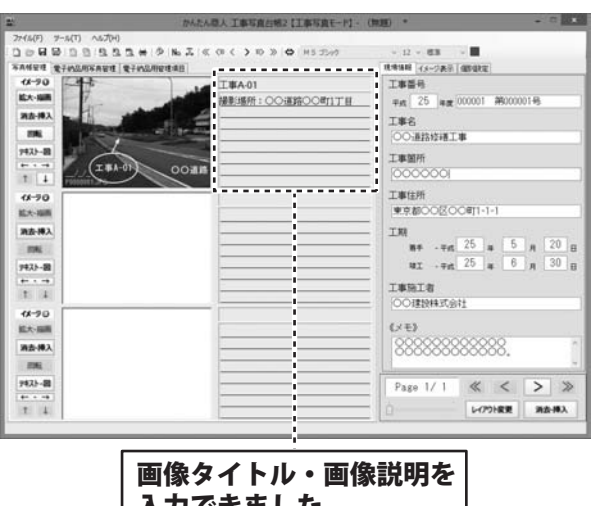

入力できました

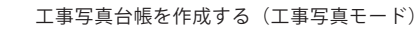

## 5 現場情報を入力します

[現場情報]タブをクリックして、現場情報の 内容を表示しましたら、各項目を入力します。 (各項目の説明はPDFマニュアルの13ページ をご参照ください。)

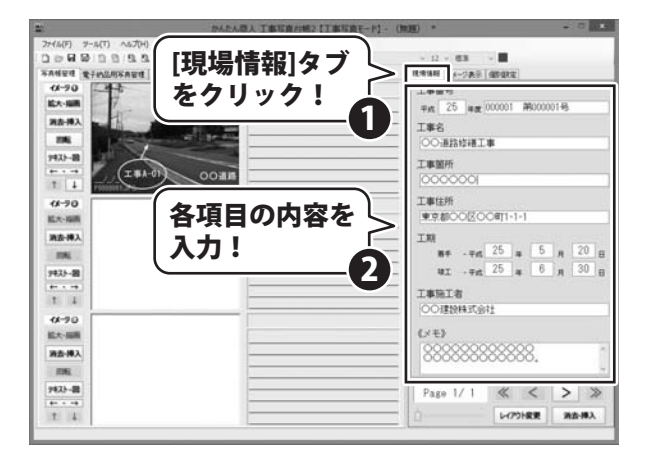

## 6 個別設定をします

[個別設定]タブをクリックして、個別設定の 内容を表示しましたら、各項目を入力・設定 します。 (各項目の説明はPDFマニュアルの14ページ をご参照ください。)

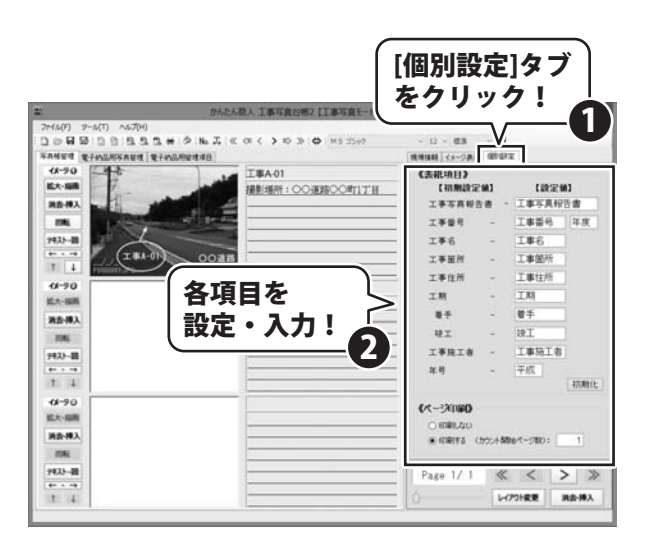

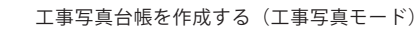

## 7 作成した工事写真帳を保存します

[ファイル]メニューから[名前をつけて保存]を 選択すると、保存形式の選択画面(※)が表示さ れます。保存形式を選択し、OK ボタンを クリックします。 ※[ツール]メニューの[初期設定]で保存形式を 予め設定している場合は、表示されません。 名前を付けて保存画面が表示されますので、 ファイルの保存場所を指定し、ファイル名を 入力して、保存 ボタンをクリックします。

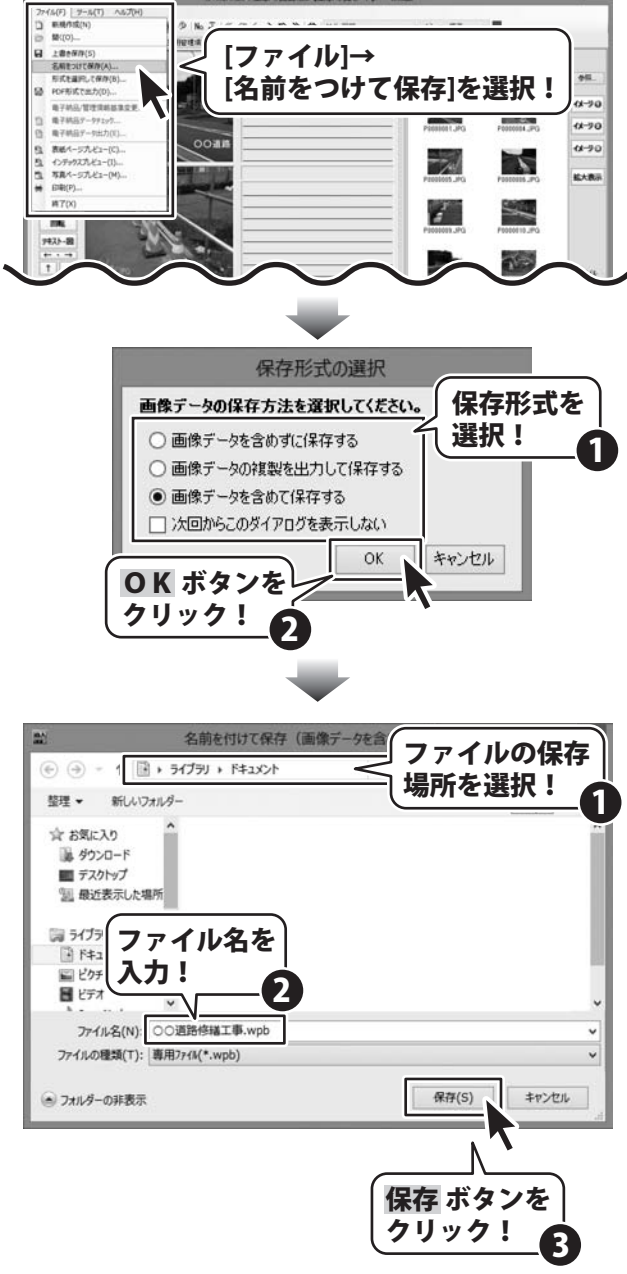

#### 8

## 作成した工事写真帳を印刷します

ここでは、下記のように「表紙ページ」、「インデックスページ」、「写真ページ」を印刷します。

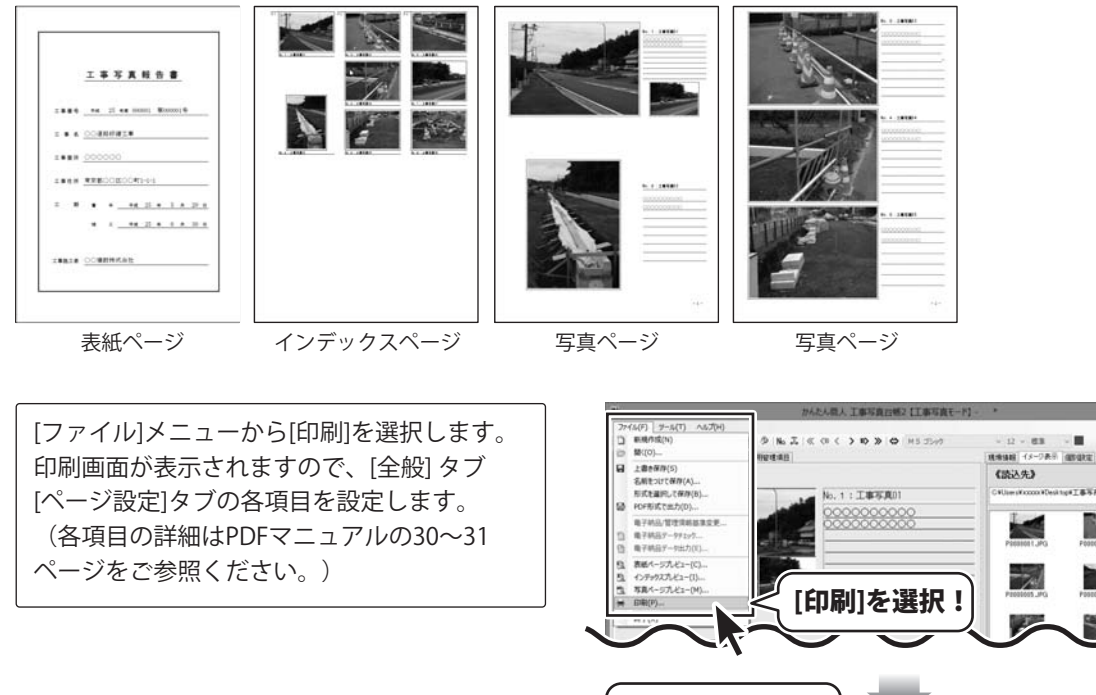

[ページ設定]タブ をクリック! 2 印刷 全般 ページ設定 プリンタ ブリンタの選択: ~ プリンタ情報 カラー印刷: 可 AGED刷: 可 両面印刷: 可 ページ範囲 インデックス 仕上げ [全般]タブの >>> রশ্ব ED刷する ● カラー 各項目を設定! 1 ○ 表紙以外のすべて ○ 印刷しない ○モノクロ ○ インデックスのみ 印刷部数 ○ 現在のページ 部数: 1 🚔 ○ページ指定: 1 ÷ ~ 3 ÷ 印刷 キャンセル 31 工事写真台帳を作成する(工事写真モード)

(読込先)

-/

856

1

-

11-70

11-70

4.90

新大教师

すべての設定が終わりましたら、<mark>印刷</mark> ボタンを クリックします。

※余白の調整はできません。

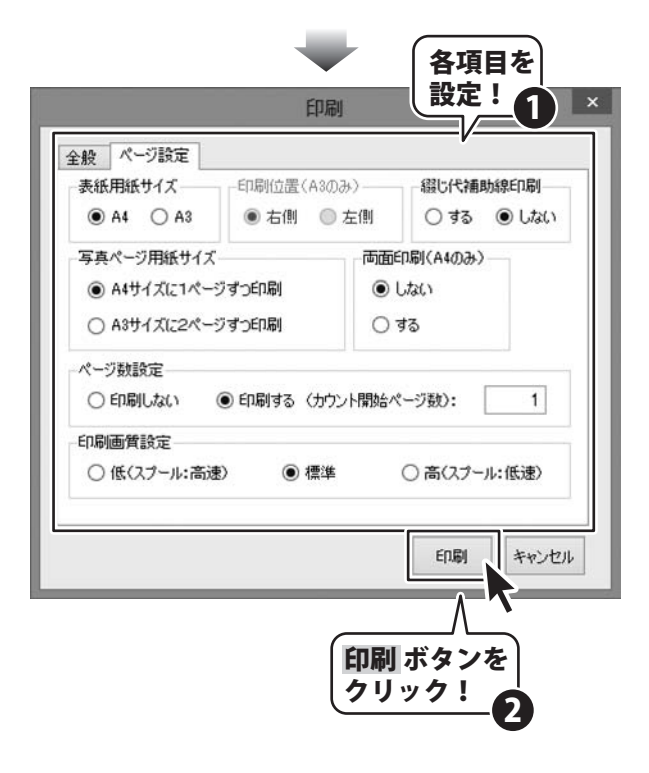

#### 編集モードメニュー画面で「電子納品モード」を選択します 1

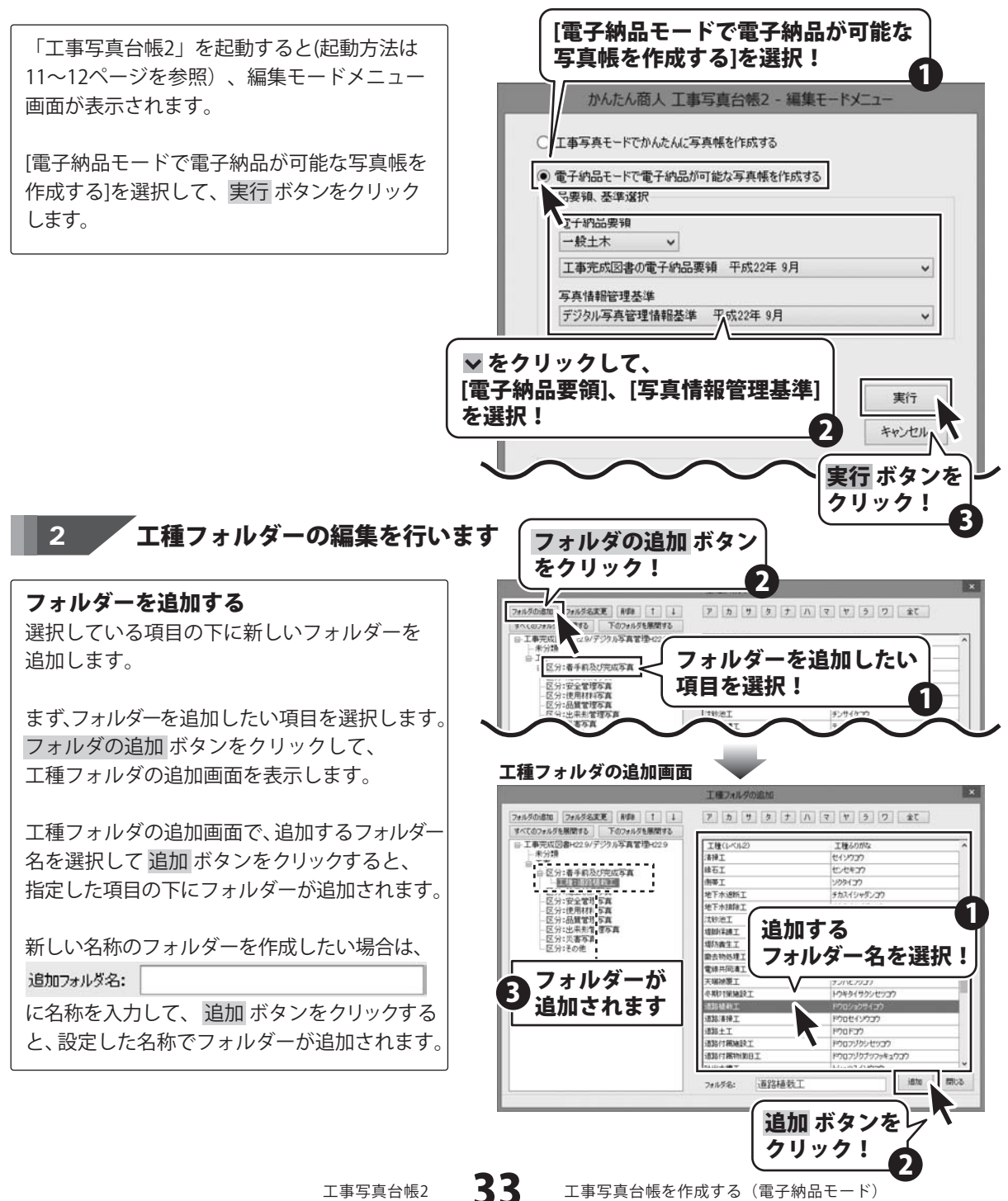

工事写真台帳2

工事写真台帳を作成する(電子納品モード)

#### フォルダー名を変更する フォルダ名変更 ボタン フォルダの追加 フォルダ名変更 計算 21 すべてのフォルタでの10100 | | 14万秒 ◎ 工事元成回書H229/デジ5 |-未分類 をクリック! フォルダー名を変更したい場合は、 2 フォルダー名変更ボタンをクリックします。 縁石工 1-区分:着手机产切完成写真 47.414.77 (10) 区分:安全 区分:使用 区分:品》 地下水湖所了 チカスイシャダンコウ チカスイハイジョコウ 地下水油除工 チンサイクコウ 区分フォルダの編集画面が表示されますので ティキャクホイマウ 名前を変更したい ティオウヨウジョウコ まず、名前を変更したいフォルダーを選択します。 1538 1 デッチョブウションプ フォルダーを選択! a T 画面右下のフォルダー名の欄で、文字列を 編集し、変更ボタンをクリックすると、 フォルダー名が変更されます。 区分フォルダの編集画面 7 5 7 5 7 1 7 7 5 7 20 フォルダの諸加 フォルダ名次更 前原目 1 ↓ 后于前近近地市市内 除工机党写真 チャクシュマエオヨピカンセイシャ 安全管理写具 アンセンカンパシャシン 使用时间无声 ショウザイリョウシャシン 品質管理写真 ヒンシックカンリシャシン デキカタカンパシャシン 出来形管理写具 サイガイシャシン ソノタ ※寄写書 ₹Ø∰ 変更 ボタン をクリック! フォルダー名を ንታルダ名: 東東 間じる 着手前及び完成写真 編集! 削除 ボタンを クリック! 印刷ブレビュー 電子納品用写真管理 工事1 4項目 フォルダーを削除する すべてのフォルダを展開する 下のフォルら শ্বর 選択しているフォルダーを削除します。 □ 工事完成図書H22.9/デジタル写真管理\_\_\_ →未分類 日-工事 削除したいフォルダー まず、削除したいフォルダーを選択します。 爽 (1 -工種:道路土工 を選択! 削除 ボタンをクリックすると、確認画面が ビク・第二いルファ (7) 区分:安全管理写真 (3) 分:使用材料 表示されますので、内容を確認して OK ボタン をクリックすると、フォルダーが削除されます。 フォルダ削除 このフォルダを削除するとこのフォルダ以下に登録されているサブフォルダ、写真情 A 報なども消去されます。 フォルダを削除してもよろしいですか? OK ボタン OK キャンセル

工事写真台帳2

34

工事写真台帳を作成する(電子納品モード)

をクリック!

![](_page_35_Figure_1.jpeg)

[イメージ表示]タブをクリックし、 《読込先》の 参照 ボタンをクリックします。

フォルダーの参照画面が表示されますので、 画像が保存されているフォルダーを選択し、 OK ボタンをクリックします。

工種フォルダー一覧から、画像を分類する フォルダーを選択し、[イメージ表示]内の 画像一覧から、画像を画像プレビュー枠に ドラッグ&ドロップして読み込みます。

![](_page_35_Figure_5.jpeg)

## 4 読み込んだ画像の情報を入力します

画像プレビューから編集する画像を選択し、 編集 ボタンをクリックします。または、画像 をダブルクリックします。

写真情報編集画面が表示されますので、 各項目の内容を入力・設定します。 (画面の詳細は20~21ページをご参照ください。)

すべての設定が終わりましたら、× ボタンを クリックして、写真情報編集画面を閉じます。

![](_page_36_Picture_5.jpeg)

#### 5 工事管理項目を設定します

[工事管理項目]タブをクリックして、 [工事件名等]タブをクリックしましたら、 各項目を入力・設定します。 (各項目の説明は22ページをご参照ください。) 次に、[場所情報]タブをクリックして、 各項目の入力・設定します。 (各項目の説明は23ページをご参照ください。) 最後に、「施設/発注者/請負者情報]タブを クリックして、各項目を入力・設定します。 (各項目の説明は24ページをご参照ください。)

![](_page_37_Picture_3.jpeg)

工事写真台帳2

工事写真台帳を作成する(電子納品モード)

発注者コードの検索

memo

発注者コードボタンをクリックすると、 発注者コード一覧画面が表示されます。 大分類→中分類→小分類→細分類の順に 該当する名称をクリックしていくと、 発注者コードを検索することができます。 OK ボタンをクリックすると、 選択した内容の発注者コードが 入力されます。

発注者コードが入力されました

![](_page_38_Picture_3.jpeg)

工事写真台帳を作成する(電子納品モード)

## 6 作成した工事写真帳を保存します

[ファイル]メニューから[名前をつけて保存]を 選択すると、保存形式の選択画面が表示されま す。保存形式を選択し、OK ボタンをクリック します。 ※[ツール]メニューの[初期設定]で保存形式を 予め設定している場合は、表示されません。 名前を付けて保存画面が表示されますので、 ファイルの保存場所を指定し、ファイル名を 入力して、保存 ボタンをクリックします。

![](_page_39_Picture_3.jpeg)

## 工事写真帳から電子納品データを出力します

![](_page_40_Picture_2.jpeg)

![](_page_41_Picture_1.jpeg)

電子納品データが保存されました

参照

700 \$ MB

キャンセル

いいえ(N)

✓ C PHOTOの検索

- 🗆 X

v 0

. .

更新日

2013/0

2013/0

2013/0

2008/0

1000

OK

各項目を

1

設定!

## 作成(保存)した工事写真帳を開く(編集モードメニュー画面から)

編集モードメニュー画面で、 [作成したファイルを開く]を選択して、 実行 ボタンをクリックします。

開く画面が表示されますので、ファイルの 保存場所を指定し、開くファイルを選択して、 開く ボタンをクリックします。

![](_page_42_Picture_4.jpeg)

## 作成(保存)した工事写真帳を開く(メイン画面から)

[ファイル]メニューから[開く]を選択します。 開く画面が表示されますので、ファイルの 保存場所を指定し、開くファイルを選択して、 開く ボタンをクリックします。

![](_page_43_Picture_3.jpeg)

![](_page_43_Picture_4.jpeg)

![](_page_43_Picture_6.jpeg)

#### 作成したデータをPDF形式で出力する

作成した工事写真台帳をPDF形式のファイルへ出力することができます。 PDF形式のファイル出力することでメールへ添付して送付することができます。

「ファイル」メニューから「PDF形式で出力」を 選択します。

PDFで出力画面で、テキスト出力についての 注意内容が表示されますので、内容を確認して OK ボタンをクリックします。

PDF形式への出力準備画面が表示されます。 ページ範囲の設定、ページ数出力の設定、 イメージの画質を低・標準・高画質から選択 して、実行ボタンをクリックします。

![](_page_44_Picture_6.jpeg)

![](_page_44_Figure_7.jpeg)

PDF形式で出力画面が表示されましたら、 ファイルを保存する場所を選択、保存する ファイル名を入力して、保存ボタンをクリック します。

罫線のスタイル設定で一点鎖線を設定している 場合は、案内画面が表示されますので、 内容を確認し、OK ボタンをクリックします。

PDF形式の出力が完了します。

![](_page_45_Picture_4.jpeg)

![](_page_45_Picture_6.jpeg)

# ソフトウェアをダウンロードする

「工事写真台帳2」を購入し、ユーザー登録をしていただいたお客様には、 弊社ホームページから「工事写真台帳2」を5回までダウンロードすることができます。 ネットブックご利用のお客様、CD、DVDドライブがないパソコンをご利用のお客様はソフトウェアを ダウンロードしてお使いいただくことができます。

# ■ユーザー登録時のメールアドレスが必要です。 ■製品のシリアルナンバーをご用意ください。

※ダウンロードとはお客様のパソコンに外部のファイルが保存されることをいいます。 ※ユーザー登録がお済みでない場合には、弊社ホームページからユーザー登録を行ってください。 ※本サービスは、サービスの一部または全てを終了することがあります。

これによりユーザーおよび第三者に損害が生じた場合、理由の如何を問わず一切の責任を負わないものとします。

## 1 弊社のホームページを表示します

![](_page_46_Picture_6.jpeg)

## 2

「ソフトウェアダウンロードサービス」ページを表示します

![](_page_46_Picture_9.jpeg)

## ソフトウェアをダウンロードする

#### 3

#### 「ソフトウェアダウンロードサービス」ページ内の各項目を設定、入力します

ソフトウェアダウンロードサービスページ が表示されましたら、注意事項を確認し、 各項目を設定、入力してください。 すべての設定、入力が終わりましたら、 [発行]ボタンをクリックします。

![](_page_47_Figure_4.jpeg)

# 4 ファイルをダウンロードします

ダウンロードURLが発行されますので、 URLをクリックするか、[次へ]ボタンを クリックしてください。

ソフトウェアをダウンロードするページが 表示されますので、[Download]ボタンを クリックしてください。

![](_page_47_Picture_8.jpeg)

ソフトウェアをダウンロードする

# ソフトウェアをダウンロードする

ファイルのダウンロード画面が表示され @#(S) 名崩を付けて保存(A) ましたら、 de-net.com から setup.exe (8.95 MB) を実行または保存しますか? 実行(R) 保存(S) \* 存して実行(R) [保存]ボタンの▼をクリックします。 [保存]ボタンの▼をクリックして、 [名前を付けて保存]をクリック! 名前を付けて保存画面が表示されますので、 ソフトウェアの保存場所を選択して、 [保存]ボタンをクリックしてください。 名前を付けて保存 ソフトウェアの [setup.exeはダウンロードしたユーザー数 保存先を選択! 整理 ・ 新しいフォルタ・ が少ないため、PCに問題を起こす可能性が 名前 合 お気に入り 1 40×0-F あります。1という画面が表示されましたら、 ■ デスクトップ 「別」 最近表示した場所 [実行]ボタンをクリックします。 · 词 ライブラリ > = 2050 [WindowsによってPCが保護されました] > E 177 という画面が表示されましたら、 [詳細情報]をクリックします。 急 ホームガル 7711-S(N) ファイルの種類の [保存]ボタンを 詳細情報が表示されますので、 保存(S) キャンセル A 7+11-03E クリック! 内容を確認し、[実行]ボタンをクリック します。 setup.exe はダウンロードしたユーザー数が少ないため、PC に問題を記こす可能性があります。 設定した場所にソフトウェアが保存され、 ŵ 実行(R) ダウンロードの表示(V) インストールがはじまりますので、 [実行]ボタンを 必要に応じてインストールを行って クリック! ください。 Windows によって PC が保護されました Windows SmartScreen は認識されないアプリの起動を停止しました。このアプリを実行すると、PC に問題が起こる ぶちります. [詳細情報]を クリック! OK

#### Windows によって PC が保護されました

Windows SmartScreen は認識されないアプリの起動を停止しました。このアプリを実行すると、PC に問題が起こる 可能性があります。

![](_page_48_Picture_4.jpeg)

![](_page_48_Picture_6.jpeg)

ソフトウェアをダウンロードする

## お問い合わせ窓口

#### 平成25年1月より、お問い合わせをいただく際はユーザー登録が必須となります。

## ユーザー登録はこちら http://www.de-net.com/user/

#### お問い合わせについて

FAX及びe-mailでのお問い合わせの際には、『ご連絡先を正確に明記』の上、サポートまでお送りください ます様、よろしくお願い申し上げます。

お客様よりいただいたお問い合わせに返信できないということがあります。

問い合わせを行っているのにも関わらず、サポートからの返事がない場合、弊社ユーザーサポートまでご連絡 が届いていない状態や、返信先が不明(正しくない)場合が考えられますので、宛先(FAX・メール)の確認を お願いいたします。

弊社ホームページ上からサポート宛にメールを送ることも可能です。

直接メール・FAX・お電話等でご連絡の場合、下記項目を事前にご確認の上お伝えください。

- ○ソフトのタイトル・バージョン
- 例:「工事写真台帳2」

○ソフトのシリアルナンバー

※冊子の取扱説明書表紙に貼付されています。

○ソフトをお使いになられているパソコンの環境

- ・OS及びバージョン
  - 例:Windows8 64bit

Windows Updateでの最終更新日〇〇年〇月〇日

- ・ブラウザーのバージョン
- 例:Internet Explorer 10
- ・パソコンの仕様
  - 例:NEC XXXX-XXX-XX / Pentium III 1GHz /
    - HDD 500GB / Memory 2GB

○お問い合わせ内容

- 例:~の操作を行ったら、~というメッセージがでてソフトが動かなくなった □□□部分の操作について教えてほしい…etc
- ○お名前
- ○ご連絡先(正確にお願いいたします)
  - メールアドレス等送る前に再確認をお願いいたします。

※お客様のメールサーバーのドメイン拒否設定により、弊社からのメールが受信されない場合があります。

![](_page_49_Picture_29.jpeg)

## お問い合わせ窓口

# 平成25年1月より、お問い合わせをいただく際はユーザー登録が必須となります。 ユーザー登録はこちら

http://www.de-net.com/user/

![](_page_50_Picture_3.jpeg)

#### [サポートページ]

#### http://www.de-net.com/support.htm

ソフトウェアの最新情報やよくあるご質問などを公開しています。 アップデート情報より、最新版のソフトウェアをダウンロードしてお使いいただけます。

#### [問い合わせページ] http://www.de-net.com/contact/

弊社ホームページのお問い合わせフォームにご記入いただき、メールを送信してください。

## メールでのお問い合わせ

## E-mail : ask99pc@de-net.com

サポート時間:10:00~17:30 (土・日、祭日を除く)

※通信料はお客様負担となります。

お電話・FAXでのお問い合わせ

## Tel: 048-669-9099 Fax: 048-669-9111 サポート時間:10:00~17:30 (土・日、祭日を除く)

![](_page_50_Picture_15.jpeg)

※電話・FAX番号は変更する場合があります。最新の情報は、http://www.de-net.com/support.htmからご確認ください。 ※通信料はお客様負担となります。

50

※パソコン本体の操作方法やその他専門知識に関するお問い合わせにはお答えできない場合があります。
※お客様のご都合による返品はできません。
※お問い合わせ内容によっては返答までにお時間をいただくこともあります。

![](_page_50_Picture_19.jpeg)

株式会社デネット